# Oracle<sup>®</sup> Cloud

Implementing Your Deployment for Oracle Transactional Business Intelligence Enterprise 11*g* Release 10 E55530-04

December 2015 Provides initial setup and configuration tasks for Implementors. Oracle Cloud Implementing Your Deployment for Oracle Transactional Business Intelligence Enterprise, 11g Release 10

E55530-04

Copyright © 2015, Oracle and/or its affiliates. All rights reserved.

This software and related documentation are provided under a license agreement containing restrictions on use and disclosure and are protected by intellectual property laws. Except as expressly permitted in your license agreement or allowed by law, you may not use, copy, reproduce, translate, broadcast, modify, license, transmit, distribute, exhibit, perform, publish, or display any part, in any form, or by any means. Reverse engineering, disassembly, or decompilation of this software, unless required by law for interoperability, is prohibited.

The information contained herein is subject to change without notice and is not warranted to be error-free. If you find any errors, please report them to us in writing.

If this is software or related documentation that is delivered to the U.S. Government or anyone licensing it on behalf of the U.S. Government, then the following notice is applicable:

U.S. GOVERNMENT END USERS: Oracle programs, including any operating system, integrated software, any programs installed on the hardware, and/or documentation, delivered to U.S. Government end users are "commercial computer software" pursuant to the applicable Federal Acquisition Regulation and agency-specific supplemental regulations. As such, use, duplication, disclosure, modification, and adaptation of the programs, including any operating system, integrated software, any programs installed on the hardware, and/or documentation, shall be subject to license terms and license restrictions applicable to the programs. No other rights are granted to the U.S. Government.

This software or hardware is developed for general use in a variety of information management applications. It is not developed or intended for use in any inherently dangerous applications, including applications that may create a risk of personal injury. If you use this software or hardware in dangerous applications, then you shall be responsible to take all appropriate fail-safe, backup, redundancy, and other measures to ensure its safe use. Oracle Corporation and its affiliates disclaim any liability for any damages caused by use of this software or hardware in dangerous applications.

Oracle and Java are registered trademarks of Oracle and/or its affiliates. Other names may be trademarks of their respective owners.

Intel and Intel Xeon are trademarks or registered trademarks of Intel Corporation. All SPARC trademarks are used under license and are trademarks or registered trademarks of SPARC International, Inc. AMD, Opteron, the AMD logo, and the AMD Opteron logo are trademarks or registered trademarks of Advanced Micro Devices. UNIX is a registered trademark of The Open Group.

This software or hardware and documentation may provide access to or information about content, products, and services from third parties. Oracle Corporation and its affiliates are not responsible for and expressly disclaim all warranties of any kind with respect to third-party content, products, and services unless otherwise set forth in an applicable agreement between you and Oracle. Oracle Corporation and its affiliates will not be responsible for any loss, costs, or damages incurred due to your access to or use of third-party content, products, or services, except as set forth in an applicable agreement between you and Oracle.

# Contents

| Pre | eface                                                             | v    |
|-----|-------------------------------------------------------------------|------|
|     | Audience                                                          | v    |
|     | Conventions                                                       | v    |
|     | Related Resources                                                 | v    |
| 1   | Getting Started With Implementation                               |      |
|     | What Are The Major Phases Of An OTBI-Enterprise Project?          | 1-1  |
|     | Roadmap for Cloud Data Sources                                    | 1-1  |
|     | How Do Administrators Work With Implementors?                     | 1-3  |
|     | About Implementing On-premises Data Sources                       | 1-3  |
|     | High Level Steps for On-premises Data Sources                     | 1-3  |
| 2   | Performing Initial Configuration                                  |      |
|     | High Level Steps for Initial Configuration                        | 2-1  |
|     | Registering a Fusion Applications Cloud Data Source               | 2-2  |
|     | Registering a FA HCM Cloud Data Source                            | 2-2  |
|     | Registering a Taleo Data Source                                   | 2-5  |
|     | Registering a Taleo Cloud Data Source                             | 2-5  |
|     | Creating a Service Request to Deploy BI Cloud Connector Console   | 2-6  |
|     | Extracting Data From A Fusion Applications Data Source            | 2-7  |
|     | Synchronizing Deletes for a Cloud Extract                         | 2-11 |
|     | Enabling Offerings for Deployment                                 | 2-13 |
|     | Specifying Languages and Preferred Currencies                     | 2-14 |
|     | Enabling Email Notifications for ETL Diagnostics and Health Check | 2-15 |
| 3   | Normalizing Your Data                                             |      |
|     | Loading Reference Data                                            | 3-1  |
|     | Verifying Domain Mapping from Source Data to Data Warehouse Data  | 3-4  |
| 4   | Performing Functional Configuration                               |      |
|     | Creating an Implementation Plan                                   | 4-1  |
|     | Creating a Configuration Workbook                                 | 4-3  |

|   | Performing Functional Configuration                                            | 4-4 |
|---|--------------------------------------------------------------------------------|-----|
| 5 | Loading BI Data                                                                |     |
|   | Overview of Data Loading                                                       | 5-1 |
|   | High Level Steps for Data Loading                                              | 5-2 |
|   | Specifying Which Offerings and Functional Areas to Load                        | 5-2 |
|   | Creating a Schedule to Load Your Data Regularly                                | 5-5 |
|   | Loading Your Data One Time Only                                                | 5-6 |
| 6 | Monitoring and Diagnosing Data Load Issues                                     |     |
|   | Responding to a Health Check Email Notification                                | 6-1 |
|   | Responding to a Health Check Email Notification                                | 6-1 |
|   | Overview to Diagnosing Data Loading Issues                                     | 6-3 |
|   | Monitoring Data Loads                                                          | 6-4 |
|   | Example: Diagnosing a data loading issue                                       | 6-4 |
|   | Common Data Loading Issues                                                     | 6-8 |
| 7 | Setting Up Data Security                                                       |     |
|   | Setting Up Data Security By Provisioning User Accounts Manually                | 7-1 |
|   | Provisioning a user with access to areas in the OTBI-Enterprise data warehouse | 7-1 |
|   | Setting Up Data Security By Importing User Data In A Bulk Load                 | 7-3 |
| 8 | Integrating Fusion Applications Flexfields                                     |     |
|   | Setting Up Flexfields                                                          | 8-1 |
|   | How to Set Up Flexfields to Display in BI Dashboards and Reports               | 8-1 |
|   |                                                                                |     |

# Preface

Learn how to set up and deploy Oracle Transactional Business Intelligence Enterprise.

#### **Topics:**

- Audience
- Conventions
- Related Resources

# Audience

This guide is aimed at administrators and implementors.

## **Conventions**

These conventions are used in this document.

| Convention | Meaning                                                                                                    |
|------------|----------------------------------------------------------------------------------------------------|
| boldface   | Boldface type indicates graphical user interface elements associated with an action, or terms defined in text or the glossary.            |
| italic     | Italic type indicates book titles, emphasis, or placeholder variables for which you supply particular values.                             |
| monospace  | Monospace type indicates commands within a paragraph, URLs, code<br>in examples, text that appears on the screen, or text that you enter. |

## **Related Resources**

These related Oracle resources provide more information.

- Oracle Cloud Known Issues for Oracle Transactional Business Intelligence Enterprise
- Oracle Cloud Administering Your Deployment for Oracle Transactional Business Intelligence Enterprise

1

# **Getting Started With Implementation**

The Implementation Phase is one of the phases in an OTBI Enterprise deployment project. Learn about the major phases, and review the roadmap for the Implementation phase and the Transition to Production phase.

#### Topics

- What are the major phases of an implementation
- Implementation Roadmap for Cloud Data Sources
- How do Administrators work with Implementors
- About Implementing On-premises Data Sources
- High Level Steps for On-premises Data Sources

# What Are The Major Phases Of An OTBI-Enterprise Project?

The major phases of an OTBI-Enterprise project are Service Initiation, Implementation, Transition to Production, and Lifecycle Management, as shown in the diagram below.

| Service Initiation                                                                                      | Implementation                                                                                                    | Transition to Production                                                                                                    | Lifecycle Management                                                                                                    |
|----------------------------------------------------------------------------------------------------|----------------------------------------------------------------------------------------------------|----------------------------------------------------------------------------------------------------|----------------------------------------------------------------------------------------------------|
| Provision OTBI Enterprise<br>stage and production<br>environments, add users, and<br>assign them roles. | Define the data sources that<br>will be loaded into OTBI<br>Enterprise, define data<br>normalization rules, provide<br>functional parameters,<br>establish data security, and<br>schedule loads. | Transition your configurations<br>from your stage environment<br>to production. If required,<br>migrate new reports and<br>dashboards, and changes to<br>delivered content. | Monitor data loads for issues,<br>manage users, roles, and new<br>content. Oracle provides<br>patches and upgrades that are<br>delivered to your stage<br>environment for testing<br>before production is updated. |

# **Roadmap for Cloud Data Sources**

This roadmap includes high level tasks that are required for the Implementation Phase and Transition to Production Phase. Use the links in the **More Information** column below to drill into the high level tasks to see sub-tasks.

#### Roadmap

Roadmap overview:

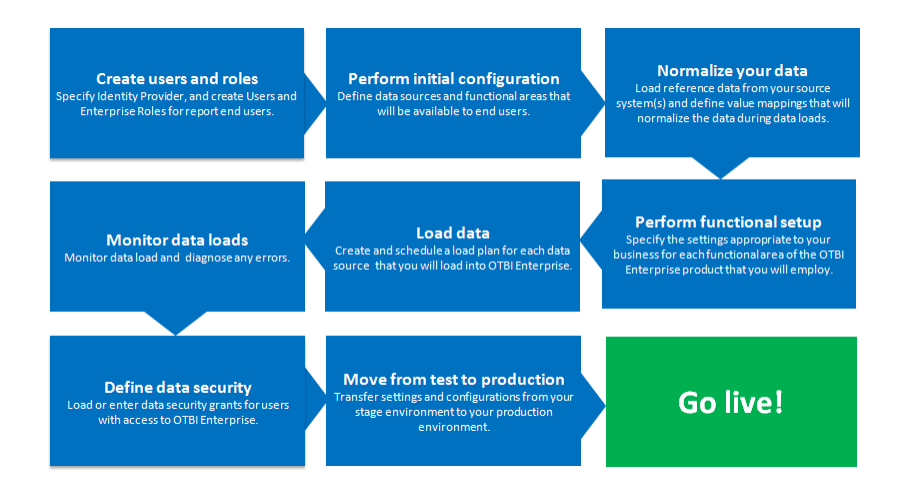

| Task                          | Description                                                                                                    | More Information                                                                                                    |
|-------------------------------|----------------------------------------------------------------------------------------------------|----------------------------------------------------------------------------------------------------|
| Create users and roles        | Specify identity provider, and create<br>Users and Enterprise roles for BI<br>report end users.                              | Create users and roles in<br>Oracle Cloud Administering<br>Your Deployment for Oracle<br>Transactional Business<br>Intelligence Enterprise       |
| Perform initial configuration | Define data sources and functional<br>areas that will be available to BI<br>report end users.                                | Perform initial configuration                                                                                                    |
| Normalize your data           | Load reference from your data<br>sources and define value mappings<br>that normalize the data during data<br>loads.          | Normalize your data                                                                                                    |
| Perform functional setup      | Specify ETL and Reporting values<br>that determine how the transactional<br>data is loaded and displayed to BI<br>end users. | Perform functional setup                                                                                                    |
| Load your data                | Create and schedule a load plan for<br>each data source that you will load<br>into OTBI Enterprise.                          | Load your data                                                                                                    |
| Monitor data loads            | Monitor data load and diagnose any errors.                                                                                   | Monitor data loads                                                                                                    |
| Define data security          | Load or enter data security grants for users with access to OTBI Enterprise.                                                 | Define data security                                                                                                    |
| Move from test to production  | Transfer settings and configurations<br>from your stage environment to your<br>production environment.                       | Move from test to production<br>in Oracle Cloud Administering<br>Your Deployment for Oracle<br>Transactional Business<br>Intelligence Enterprise |

## How Do Administrators Work With Implementors?

During the Implementation Phase, Administrators work alongside Implementors to set up OTBI-Enterprise.

Administration tasks are covered in *Oracle Cloud Administering Your Deployment for Oracle Transactional Business Intelligence Enterprise* and on the Administer page in Help Center.

The process flow diagram below shows the breakdown of tasks for Administrators and Implementors.

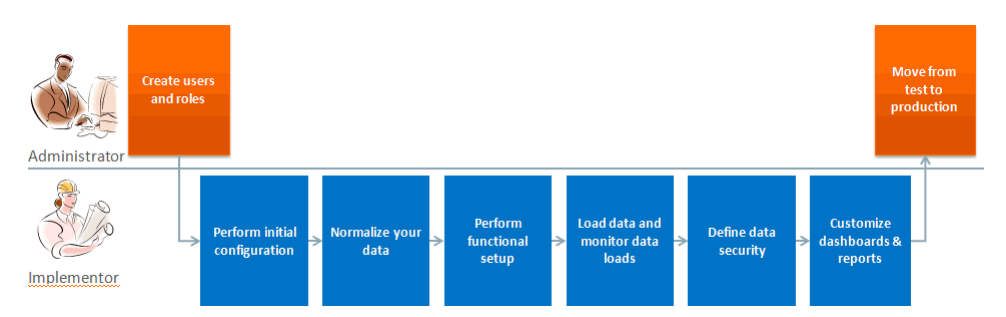

## About Implementing On-premises Data Sources

OTBI-Enterprise supports Human Capital Management (HCM) data from a number of On-premises data sources, including Oracle and non-Oracle systems.

#### Deploying On-premises Data Sources Using Pre-built Adapters

Using pre-build ETL adaptors, you can extract data from E-Business Suite and PeopleSoft data sources.

For detailed information about supported versions, refer to *System Requirements and Supported Platforms* on the Get Started page in the Help Center.

#### **Deploying Other On-premises Data Sources**

Using Universal Adapter, you can extract data from other data sources. Refer to the following resources:

- Universal Adaptor Reference for HCM Subject Areas
- External Data File Load Specifications

## High Level Steps for On-premises Data Sources

To deploy an on-premises E-Business Suite or PeopleSoft data source, Implementors perform these setup steps.

# How to load data from an E-Business Suite or PeopleSoft On-premises data source

- 1. Register Source PSFT or EBS PL with Load Tech as External Data, and Configure Storage Service Container.
- 2. Pick subject areas (FGs) and build Load Plans (Regular and Domains-only).
- **3.** Download ORDER.SQL, ORDER\_DDL.SQL and ORDER\_PE.SQL files for each Load Plan.

- **4.** Follow ORDER.SQL against the Domains-only Load Plan and prepare the data exports in CSV format for the Domains-only Load Plan.
- 5. Upload data files (for Domains-only Load Plan) to the Storage Service Container.
- **6.** Run the Domain-only Load Plan.
- **7.** Configure domains.
- **8.** Clean up files from the Storage Service Container.
- **9.** Follow ORDER.SQL against the regular Load Plan and prepare the data exports in CSV format for the regular Load Plan.
- **10.** Upload data files (for the regular Load Plan) to the Storage Service Container.
- **11.** Run the regular Load Plan.
- **12.** Repeat steps 8 through 11 for the incremental ETL.
- **13.** If you have deletes in the OLTP for a table, then follow ORDER\_PE.SQL for that table and prepare data exports in PECSV format and upload in SSC and run along with the usual Incremental run.

2

# **Performing Initial Configuration**

During OTBI-Enterprise Initial Configuration, Implementors define the data sources that will be loaded into OTBI-Enterprise, specify how data is loaded into the OTBI-Enterprise warehouse, and specify environment details such as reporting languages and currencies.

#### Topics

- High Level Steps for Initial Configuration
- Registering a Fusion Applications Data Source
- Registering a Taleo Data Source
- Creating a Service Request to Perform a Fusion HCM Cloud Extract
- Extracting Data Into Your Oracle Cloud Storage Service
- Synchronizing Deletes for a Cloud Extract
- Enabling Offerings for Deployment
- Specifying Languages and Currencies
- Enabling Email Notifications for ETL Diagnostics and Health Check

## High Level Steps for Initial Configuration

During Initial Configuration, (which you start after you sign up for this service and receive a Welcome email from Oracle Cloud Operations), Implementors perform these tasks in the order listed:

**1.** Register your transactional data sources (for example, Fusion Applications HCM Cloud, Taleo Cloud), as follows:

If you are deploying a Fusion Applications HCM Cloud data source, then follow the instructions in Registering a Fusion Applications Data Source.

If you are deploying a Taleo HCM Cloud data source, then follow the instructions in Registering a Taleo Data Source.

2. If you are deploying FA HCM Release 9.2 Cloud data source, then create a Service Request by following the steps in Creating an SR to Deploy A Fusion HCM Cloud Data Source. Oracle Cloud Operations deploys the required software on your Fusion Applications pod.

**Note:** If you are deploying a Release 10 Fusion Applications HCM Cloud data source or a Taleo HCM Cloud data source, then you skip this step because an SR is not required.

- **3.** If you are deploying a Fusion Applications HCM Cloud data source (either Release 9.2 or 10), then:
  - **a.** Extract your Cloud data into your Oracle Storage Service (known as a Cloud Extract) by following the steps in Extracting Data Into Your Oracle Cloud Storage Service.
  - **b.** Synchronizing Deletes for the Cloud Extract by following the steps in Synchronizing Deletes In Your Cloud Extract.
- **4.** Enable your Offerings for deployment by following the steps in Enabling Your Offerings For Deployment.
- **5.** Specify Languages and Preferred Currencies for Data Load by following the steps in Specifying Languages and Preferred Currencies.
- **6.** Enable ETL diagnostics and health check email notifications by following the steps in Enabling ETL Diagnostics and Health Check notifications.
- **7.** If you want to analyze data from Fusion Applications Flexfields, then perform the Flexfield integration steps in Setting Up Fusion Applications Flexfields.

You can change the Cloud Extract configuration details later if required. For example, you might need to change the Storage Service password when it expires.

## **Registering a Fusion Applications Cloud Data Source**

During Initial Configuration, Implementors specify the Cloud data source details.

#### Registering a FA HCM Cloud Data Source

You use Configuration Manager to specify the data source details. Before you start, log in to Configuration Manager using the web link and user name supplied to you by Oracle Cloud Support.

**Prerequisites**: You must have the connection details of the Oracle Storage Service, including user name, password, and connection string. You obtain these details in the My Services page in Oracle Cloud.

- **1.** In Configuration Manager, select the **Define Business Intelligence Applications** link in the System Setups area on the Tasks pane.
- 2. Click the Add icon ( ) to register a new source system using the Register Source Details dialog.

|          |                | Source De                        | e <b>tails</b> Ext | ternal File Location Details | Back Ne <u>x</u> t      |                     |
|----------|----------------|----------------------------------|--------------------|------------------------------|-------------------------|---------------------|
| * Prod   | * Product Line | Oracle Fusion<br>Oracle Fusion A | pplications        | 9.x 💌                        |                         |                     |
| Source   | Instance Name  |                                  |                    |                              |                         |                     |
| * Data   | Source Number  |                                  | \$                 |                              |                         |                     |
| Source L | oad Technology | ODI External Fi                  | e 💌                |                              |                         |                     |
| Data Se  | erver Details  |                                  |                    |                              |                         |                     |
| View •   | Format 🔻       | Freeze                           | Detach             | لا الله Wrap                 |                         |                     |
| Select   | Data Server In | formation                        |                    | Description                  |                         | Product Line Versio |
| 1        | Oracle Fusion  | Applications 10.x                | Custom             | Oracle Fusion Applications   | 10.x for Customer Rela  | Oracle Fusion Appl  |
| 1        | Oracle Fusion  | Applications 10.x                | and Su             | Oracle Fusion Applications   | 10.x for Financials and | Oracle Fusion Appl  |
|          | Oracle Eusion  | Applications 10. x               | Human              | Oracle Fusion Applications   | 10.x for Human Capital  | Oracle Eusion Appl  |

- 3. At the Register Source Details dialog, specify the following details:
  - Product Line Select Oracle Fusion.
  - Product Line Version Select the Cloud data source version that is deployed.
  - Source Instance Name Specify a short readable name to identify this data source in Configuration Manager. For example, FA\_HCM\_9.2.
  - Description (Optional) Enter a short description to help Administrators and Implementers identify and use this data source in Configuration Manager.
  - Data Source Number Enter an integer or use the spinner to specify a number to identify data in the OTBI-Enterprise data warehouse. This number must be unique within Configuration Manager. The number 999 is reserved, and should not be used.
  - Source Load Technology Select ODI External File.
- 4. Click Next to display the External File Location Details dialog.

| Register Source       |                                                |
|-----------------------|------------------------------------------------|
| Source Details Extern | nal Storage Details                            |
| * Storage Type 💿 🛛    | loud Storage Service 🔵 UCM                     |
| * Protocol            | https 🔻                                        |
| * Host                | storage-ucf2.oraclecorp.com                    |
| Port                  |                                                |
| * User Name           |                                                |
| * Password            |                                                |
|                       |                                                |
|                       |                                                |
| * Service Name        | Storage-otbie4                                 |
|                       | * Container                                    |
|                       | A Encryption Support                           |
|                       | Data Encryption Support Encryption             |
|                       | Generate KeyPair Export KeyPair as file        |
|                       | Import KeyPair file Choose File No file chosen |

- 5. At the External Storage Details dialog, specify the following details:
  - Protocol Select https.
  - Host auto-populated. Do not change the default value. For example, storage.us2.oraclecloud.com.
  - Port auto-populated. Do not change the default value.
  - Download Folder auto-populated. Do not change the default value.
  - Upload Folder auto-populated. Do not change the default value.
  - Service name auto-populated. Do not change the default value.
  - Container the storage service container from where the files for this source will be downloaded. You must provide the same container when configuring the external storage details in BI Cloud Connector Console in step Extracting Data Into Your Oracle Cloud Storage Service.
  - Data Encryption Select the Support Encryption check box, click Generate KeyPair, then click Export KeyPair as file. Save the file locally. You use this file when you set up data loading in the step Extracting Data Into Your Oracle Cloud Storage Service.
- 6. Click Save.

## **Registering a Taleo Data Source**

During Initial Configuration, Implementors specify the Cloud data source details.

#### **Registering a Taleo Cloud Data Source**

You use Configuration Manager to specify the data source details. Before you start, log in to Configuration Manager using the Web link and user name supplied to you by Oracle Cloud Support.

**Prerequisites**: You must have the Taleo Cloud source details.

- **1.** In Configuration Manager, select the **Define Business Intelligence Applications** link in the System Setups area on the Tasks pane.
- 2. Click the Add icon ( <sup>•</sup>) to register a new source system using the Register Source dialog.

| ( | ORACLE                 |                                               |
|---|------------------------|-----------------------------------------------|
| F | unctional Setup Da     | ta Configuration and Load Plan Administration |
|   | Register Source        |                                               |
|   |                        | Source Details Cloud Replicator Details       |
|   | * Product Line         | Taleo Recruitment                             |
|   | * Product Line Version | Taleo Recruitment 14B                         |
|   | * Source Instance Name |                                               |
| • | Description            |                                               |
|   | * Data Source Number   | 0                                             |

- **3.** At the Register Source dialog, specify the following details:
  - Product Line Select your source system type. For example, Taleo Recruitment.
  - Product Line Version Select the data source version that is deployed.
  - Source Instance Name Enter a short readable name to identify this data source in Configuration Manager.
  - Description (Optional) Enter a short description to help Administrators and Implementors identify and use this data source in Configuration Manager.
  - Data Source Number Enter an integer or use the spinner to specify a number to identify data in the OTBI-Enterprise data warehouse. This number must be unique within Configuration Manager. The number 999 is reserved, and should not be used.

4. Click Next to display the Cloud Replicator Details dialog.

| cyster source                                                                                  |                                                                                                    |   |
|------------------------------------------------------------------------------------------------|----------------------------------------------------------------------------------------------------|---|
|                                                                                                | Source Details Cloud Replicator Details                                                                                                    |   |
| SDS Data Source jdbc/sds/Cloud                                                                 | RepTaleo 14BSdsDBDS                                                                                                    | ſ |
|                                                                                                |                                                                                                    |   |
| Connection Properties                                                                          |                                                                                                    |   |
| Connection Properties Name DAILY EXPORT LIMIT                                                  | Value                                                                                                    |   |
| Connection Properties Name DAILY_EXPORT_LIMIT DOWNLOAD_EOLDER                                  | Value 500000 //scratch/valwang/work/mw1927/instances/instance1/biapps/sbared/717/download                                                                                                    |   |
| Connection Properties Name DAILY_EXPORT_LIMIT DOWNLOAD_FOLDER EXPORT_MAX_RECORDS               | Value<br>500000<br>/scratch/yalwang/work/mw1927/instances/instance1/biapps/shared/717/download<br>100000                                                                                                    |   |
| Connection Properties Name DAILY_EXPORT_LIMIT DOWNLOAD_FOLDER EXPORT_MAX_RECORDS HOSTNAME      | Value 500000 /scratch/yalwang/work/mw1927/instances/instance1/biapps/shared/717/download 100000 customer.taleo.net                                                                                                    |   |
| Connection Properties Name DAILY_EXPORT_LIMIT DOWNLOAD_FOLDER EXPORT_MAX_RECORDS HOSTNAME USER | Value           500000         /scratch/yalwang/work/mw1927/instances/instance1/biapps/shared/717/download         100000         customer.taleo.net         taleo admin user1         taleo admin user1 </td <td></td> |   |

5. At the Cloud Replicator Details dialog, specify connection properties,:

Specify the following details:

- For HOSTNAME, specify the Taleo hostname, for example, customer.taleo.net.
- For USER and PASSWORD, specify the Taleo user account and password that you created in the Taleo application based on the default user type System Integration (Administrator WebTop). For more information, see Roadmap for setting up security in OTBI-Enterprise in *Oracle Cloud Administering Your Deployment for Oracle Transactional Business Intelligence Enterprise*.
- 6. Click Save.

### Creating a Service Request to Deploy BI Cloud Connector Console

If you are deploying FA HCM Cloud Release 9.2 data source, then during Initial Configuration, OTBI-Enterprise Implementors create a Service Request to deploy BI Cloud Connector on your Fusion Applications pod. When the Service Request is completed, Oracle Cloud Operations will supply you with the URL and login credentials for BI Cloud Connector Console.

**Note:** If you are deploying a Release 10 Fusion Applications HCM Cloud data source or a Taleo HCM Cloud data source, then this SR is not required.

**1.** Log an SR, and specify the details in the Description column:

Option Description

Action Deploy Fusion Applications Cloud Source System Data

**Problem Type** Specify this information:

| Option                    | Description                                                                                                    |
|---------------------------|----------------------------------------------------------------------------------------------------|
|                           | Service Type: Oracle Fusion Global Human Resource Cloud Service.                                                                         |
|                           | BI Applications deployment: <b>OTBI-E</b>                                                                                                |
|                           | Problem Type: Hosting Services – Application.                                                                                            |
|                           | Sub-Problem Type: Deploy Fusion Cloud Adaptor.                                                                                           |
|                           | User ID: User ID for access to BI Cloud Connector Console.                                                                               |
|                           | FA POD details: Pod ID.                                                                                                    |
|                           | FA POD: Stage OR Production.                                                                                                    |
| Additional<br>Information | This SR initiates the process for Oracle Hosting Operations to enable data extraction. Include the following information in the SR:      |
|                           | Provide the Fusion Applications POD details. This must include<br>the POD identifier (the URL used to access the Fusion<br>environment). |
|                           | Indicate whether the FA POD is Stage or Production.                                                                                      |

### **Extracting Data From A Fusion Applications Data Source**

If you are deploying a Fusion Applications HCM Cloud data source (either Release 9.2 or 10), you first load your data into your Oracle Storage Service (this process is known as a Cloud Extract). Then, you load the data into the OTBI-Enterprise data warehouse. To load data into your Oracle Cloud Storage Service, you use BI Cloud Connector Console, which is deployed on your Fusion Applications HCM pod.

Before you start, log into BI Cloud Connector Console using the Web link and user name supplied to you by Oracle Cloud Support. You can also start BI Cloud Connector Console using a HTTP URL based on the following format: http://<FA OHS Host>:<FA OHS Port>/biacm.

To operate BI Cloud Connector Console, users must be provisioned with the Application role – ESSAdmin and the Enterprise Role – ASM\_APPLICATION\_IMPLEMENTATION\_ADMIN\_ABSTRACT, as described in the topic Provisioning a User for Oracle Business Intelligence Cloud Connector Access, in *Oracle Transactional Business Intelligence Enterprise Administering Your Deployment for Oracle Transactional Business Intelligence Enterprise.* 

**Note:** If you are deploying from Fusion Applications HCM Cloud Release 9.2, then Oracle Cloud Operations supply you with the URL and login credentials for BI Cloud Connector Console when the Service Request is completed (for more information, see Creating a Service Request to deploy BI Cloud Connector Console).

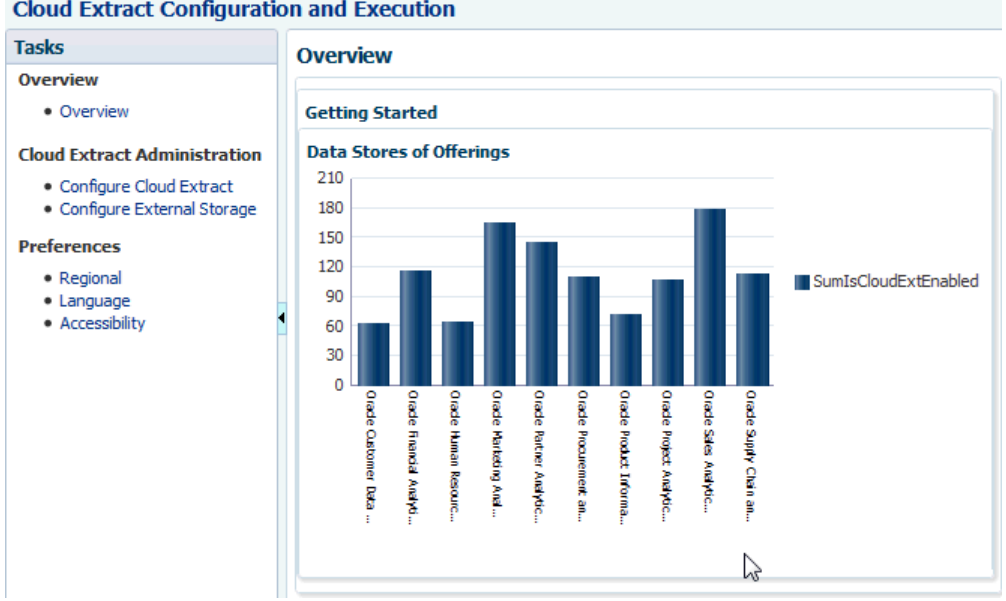

To extract data from a cloud source to an Oracle Cloud Storage Service:

1. In BI Cloud Connector Console, select the Configure Cloud Extract link on the Tasks pane.

D<u>o</u>ne

2. In the list of Offerings, select the check box next to the Cloud source system functional areas that you want to deploy.

| View <       Image: Detach         Business Intelligence Applications Offerings       Enabled for Extract         Oracle Custom Analytics       Image: Detach         Oracle Customer Data Management Analytics       Image: Detach         Oracle Financial Analytics       Image: Detach         Oracle Financial Analytics       Image: Detach         Oracle Human Resources Analytics       Image: Detach         Oracle Partner Analytics       Image: Detach         Oracle Partner Analytics       Image: Detach         Oracle Procurement and Spend Analytics       Image: Detach         Oracle Project Analytics       Image: Detach         Oracle Sales Analytics       Image: Detach         Oracle Supply Chain and Order Management Analytics       Image: Detach                                                                                                    |                                                 |                     | Save <u>C</u> ano     |
|----------------------------------------------------------------------------------------------------|-------------------------------------------------|---------------------|-----------------------|
| View       Image: Detach         Business Intelligence Applications Offerings       Enabled for Extract         Oracle Custom Analytics       Image: Detach         Oracle Customer Data Management Analytics       Image: Detach         Oracle Financial Analytics       Image: Detach         Oracle Human Resources Analytics       Image: Detach         Oracle Partner Analytics       Image: Detach         Oracle Partner Analytics       Image: Detach         Oracle Procurement and Spend Analytics       Image: Detach         Oracle Product Information Management Analytics       Image: Detach         Oracle Sales Analytics       Image: Detach         Oracle Supply Chain and Order Management Analytics       Image: Detach                                                                                                    | Offering                                        |                     |                       |
| Business Intelligence Applications Offerings       Enabled for Extract         Oracle Custom Analytics <ul> <li>Oracle Customer Data Management Analytics</li> <li>Oracle Financial Analytics</li> <li>Oracle Human Resources Analytics</li> <li>Oracle Marketing Analytics</li> <li>Oracle Partner Analytics</li> <li>Oracle Procurement and Spend Analytics</li> <li>Oracle Product Information Management Analytics</li> <li>Oracle Sales Analytics</li> <li>Oracle Supply Chain and Order Management Analytics</li> </ul> <ul> <li>Oracle Supply Chain and Order Management Analytics</li> <li>Oracle Supply Chain and Order Management Analytics</li> </ul> <ul> <li>Oracle Supply Chain and Order Management Analytics</li> </ul> <ul> <li>Oracle Supply Chain and Order Management Analytics</li> <li>Oracle Supply Chain and Order Management Analytics</li> </ul> <ul> <li>Oracle Supply Chain and Order Management Analytics</li> </ul> <ul> <li>Oracle Supply Chain and Order Management Analytics</li> <li>Oracle Supply Chain and Order Management Analytics</li> </ul>                                                                                                    | View 🔻 🗟 📷 📑 Detach                             |                     |                       |
| Oracle Custom Analytics     Image: Customer Data Management Analytics       Oracle Customer Data Management Analytics     Image: Customer Data Management Analytics       Oracle Financial Analytics     Image: Customer Data Management Analytics       Oracle Human Resources Analytics     Image: Customer Data Management Analytics       Oracle Partner Analytics     Image: Customer Data Management Analytics       Oracle Product Information Management Analytics     Image: Customer Data Management Analytics       Oracle Sales Analytics     Image: Customer Data Management Analytics       Oracle Supply Chain and Order Management Analytics     Image: Customer Data Management Analytics                                                                                                    | Business Intelligence Applications Offerings    |                     | Enabled for Extract   |
| Oracle Customer Data Management Analytics <ul> <li>Oracle Financial Analytics</li> <li>Oracle Human Resources Analytics</li> <li>Oracle Marketing Analytics</li> <li>Oracle Partner Analytics</li> <li>Oracle Procurement and Spend Analytics</li> <li>Oracle Product Information Management Analytics</li> <li>Oracle Sales Analytics</li> <li>Oracle Supply Chain and Order Management Analytics</li> <li>Oracle Supply Chain and Order Management Analytics</li> <li>Oracle Supply Chain and Chain and Supply Chain and Chain and Supply Chain and Supply Chain and Supply Chain and Supply Chain and Supply Chain and Supply Chain analytic Analytics<td>Oracle Custom Analytics</td><td></td><td></td></li></ul>                                                                                                    | Oracle Custom Analytics                         |                     |                       |
| Oracle Financial Analytics     Image: Control of the second second  | Oracle Customer Data Management Analytics       |                     |                       |
| Oracle Human Resources Analytics     Image: Control of Control of Control | Oracle Financial Analytics                      |                     |                       |
| Oracle Marketing Analytics     Image: Control of Control of Co | Oracle Human Resources Analytics                |                     |                       |
| Oracle Partner Analytics     Image: Content and Spend Analytics       Oracle Product Information Management Analytics     Image: Content and Spend Analytics       Oracle Project Analytics     Image: Content and Spend Analytics       Oracle Sales Analytics     Image: Content analytics       Oracle Supply Chain and Order Management Analytics     Image: Content analytics                                                                                                    | Oracle Marketing Analytics                      |                     |                       |
| Oracle Procurement and Spend Analytics     Image: Content of the system of the system of | Oracle Partner Analytics                        |                     |                       |
| Oracle Product Information Management Analytics     Image: Context of the second second  | Oracle Procurement and Spend Analytics          |                     |                       |
| Oracle Project Analytics     Image: Control of the second second se | Oracle Product Information Management Analytics |                     |                       |
| Oracle Sales Analytics  Oracle Supply Chain and Order Management Analytics                                                                                                    | Oracle Project Analytics                        |                     |                       |
| Oracle Supply Chain and Order Management Analytics                                                                                                    | Oracle Sales Analytics                          |                     |                       |
|                                                                                                    | Oracle Supply Chain and Order Management Analyt | ics                 |                       |
|                                                                                                    |                                                 |                     |                       |
|                                                                                                    | ⊿ Data Store for Offering: Oracle Customer      | Data Managemen      | t Analytics           |
| ⊿ Data Store for Offering: Oracle Customer Data Management Analytics                                                                                                    | View 🔻 🕂 🧪 🖏 🛛 Detach                           |                     |                       |
| ✓ Data Store for Offering: Oracle Customer Data Management Analytics          View ▼                                                                                                    | Data Store                                      | Last Extract Date   | Enabled for Extract   |
| ✓ Data Store for Offering: Oracle Customer Data Management Analytics         View ▼       ♣        ▲       Detach         Data Store       Last Extract Date       Enabled for Extract                                                                                                    | CrmAnalyticsAM.AnalyticsServiceAM.LookupValu    | 5/29/15 4:30 PM     | <ul> <li>V</li> </ul> |
| ✓ Data Store for Offering: Oracle Customer Data Management Analytics         View ▼                                                                                                    | CrmAnalyticsAM.AnalyticsServiceAM.LookupValu    | 5/29/15 4:30 PM     | <ul> <li>V</li> </ul> |
| ✓ Data Store for Offering: Oracle Customer Data Management Analytics         View ▼                                                                                                    | CHARLES M CHARLES M CHARLES PAR                 | E /20 /3 E /4-20 DM |                       |

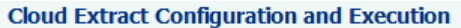

Configure Cloud Extract @

- **3.** Click Save, then Done.
- 4. Click the **Configure External Storage** link on the Tasks pane.
- 5. Under Storage Type, click the Cloud Storage Service option.

| Configure            | External Storage                             |      | Done           |
|----------------------|----------------------------------------------|------|----------------|
| * Storage Typ        | e 🔘 UCM 🖲 Cloud Storage Service              | Save | <u>C</u> ancel |
| * Protocol           | https 💌                                      |      |                |
| * Host               | storage-xyz.oradecorp.com                    |      |                |
| Port                 |                                              |      |                |
| * User<br>Name       | otbie2.Storageadmin                          |      |                |
| * Password           | •••••                                        |      |                |
| * Download<br>Folder | /scratch/aime/work/download                  |      |                |
| * Upload<br>Folder   | /scratch/aime/work/upload                    |      |                |
| * Service<br>Name    | Storage-otbie2                               |      |                |
| * Container          | OBIAExtract_CRM                              |      |                |
| Data<br>Encryption   | Support Encryption                           |      |                |
|                      | Import Certificate Browse_ No file selected. |      |                |

- **6.** Specify the following details:
  - Protocol Select https.
  - Host Enter the domain name of your Oracle Cloud Storage Service. The domain of the storage service is typically formatted as: identitydomain.storage.oraclecloud.com. You can obtain this domain name from the **Service REST Endpoint** data field in the storage service's details area from Oracle Cloud My Services. It is the first part of the address, before the first forward slash.
  - Port Leave blank.
  - User Name Use the Oracle Cloud account user name that will be used to authenticate to the Storage Service. The account must have the following storage cloud service role: 'StorageServiceName Storage Read Write Group'.
  - Password Enter the password for the Oracle Cloud account user name that you specified in the User Name field.
  - Download Folder This should be filled in automatically. If it is not, select UCM as storage type, copy the download folder value, navigate back to Cloud Storage Service and paste.

- Upload Folder This should be filled in automatically. If it is not, select UCM as storage type, copy the upload folder value, navigate back to Cloud Storage Service and paste.
- Service Name Identifies the specific service to upload files to. This is a concatenation of the service name and the identity domain, separated by a dash, for example: storageservicename-identitydomainname. You can obtain this service name from the **Service REST Endpoint** data field in the storage service's details area in Oracle Cloud My Services. It is the last part of the address, after the last forward slash.
- Container Name of the container to upload data to in the storage service. This should be the same container specified in Configuration Manager where the Fusion data source was registered (that is, in Configuration Manager navigate to System Setups\Define Business Intelligence Applications\Source Systems tab).
- Data Encryption Select the check box to enable data encryption at rest within storage cloud service. Click Choose File, and navigate to and select the key pair file that you saved when you registered your data source in Configuration Manager (that is, in Configuration Manager navigate to System Setups\Define Business Intelligence Applications\Source Systems tab). Note: if you revisit this page after logging out and then logging back in, the certificate file name will no longer be visible. This is a system limitation, and does not mean that the uploaded certificate details were not saved.
- **7.** Click Save, then Done.
- 8. Select the Configure Cloud Extract link on the Tasks pane.
- **9.** Click the Manage Extract Schedules icon ( 100 ) to display the Schedules dialog.

Dana

| Schedules      |       |            |       |           |           |          |             |   |
|----------------|-------|------------|-------|-----------|-----------|----------|-------------|---|
| Actions - V    | iew 🔻 | + 🥒        | 🗙 🖪   | 2         |           |          | 🖌 Detad     | n |
| Name           |       | Recurrence |       | Submitter |           | JobType  | 2           |   |
| flex_mix_no_u  | cm    | SIMPLE     |       | FAAdmin   |           | Cloud Da | ata Extract | * |
| flex_full      |       | SIMPLE     |       | FAAdmin   |           | Cloud Da | ata Extract |   |
| full_ucm       |       | SIMPLE     |       | FAAdmin   |           | Cloud Da | ata Extract |   |
| today          |       | SIMPLE     |       | FAAdmin   |           | Cloud Da | ata Extract |   |
| today1         |       | SIMPLE     |       | FAAdmin   |           | Cloud Da | ata Extract |   |
| large_vo       |       | SIMPLE     |       | FAAdmin   |           | Cloud Da | ata Extract |   |
| morgan2        |       | SIMPLE     |       | FAAdmin   |           | Deleted  | Record E    |   |
| flex_label     |       | SIMPLE     |       | FAAdmin   |           | Cloud Da | ata Extract |   |
| crm_full_pb5c3 |       | SIMPLE     |       | FAAdmin   |           | Cloud Da | ata Extract |   |
| CRM_full_PB60  | 3     | SIMPLE     |       | onlybiacm |           | Cloud Da | ata Extract |   |
| crm_incr_pb6c  | 3     | SIMPLE     |       | onlybiacm |           | Cloud Da | ata Extract | = |
| crm_pk_pb6c3   |       | SIMPLE     |       | onlybiacm |           | Deleted  | Record E    |   |
| crm_pk_pb6c3   | 1     | SIMPLE     |       | onlybiacm |           | Deleted  | Record E    | Ŧ |
| ✓ Schedule     | Reque | ests       |       |           |           |          |             |   |
| Vi             | 200   |            |       |           |           |          | Dotter      |   |
| view *         | େ ଏଥି |            |       |           |           |          | Detad       |   |
| Name           | Sch   | eduleTime  | Execu | tionMode  | RequestId | S        | tate        |   |
| CRM INCR       | 1/2   | 9/15 10:13 | NONE  |           | 4804      | E        | RROR        |   |

**10.** Click the Add icon ( **\***) to create a new schedule.

**11.** Specify when you want to perform the Cloud Extract.

Note: To perform a once-only Cloud Extract, select the 'Simple' option under Recurrence.

You typically schedule a daily extract to run at a time when the load on the Fusion Applications source system is low, for example, during off-peak hours. In addition, you must schedule the extract so that it completes before the load plan executes to load data from the Oracle Cloud Storage Service into the OTBI-Enterprise data warehouse.

**12.** Click Save, and then Done.

## Synchronizing Deletes for a Cloud Extract

If you are loading data into a Cloud Storage Service using a Cloud Extract, you use BI Cloud Connector Console to synchronize deletes in the source system with deletes in the Cloud Extract data.

Before you start, log into BI Cloud Connector Console using the Web link and user name supplied to you by Oracle Cloud Support. You can also start BI Cloud

Connector Console using a HTTP URL based on the following format: http://<FA OHS Host>:<FA OHS Port>/biacm.

To synchronize your Cloud Extract data:

- 1. Select the Configure Cloud Extract link on the Tasks pane.
- **2.** Click the Manage Extract Schedules icon ( 10 ) to display the Schedules dialog.

Done Done

### Schedules

| Schedules        |                |             |           |                    |            |   |
|------------------|----------------|-------------|-----------|--------------------|------------|---|
| Actions - View - | 🕂 🥖 🗙          | 62          |           |                    | 🛃 Detad    | ı |
| Name             | Recurrence     | Submitter   | Jo        | bType              |            |   |
| flex_mix_no_ucm  | SIMPLE         | FAAdmin     | C         | loud Da            | ta Extract |   |
| flex_full        | SIMPLE         | FAAdmin     | C         | loud Da            | ta Extract |   |
| full_ucm         | SIMPLE         | FAAdmin     | C         | loud Da            | ta Extract |   |
| today            | SIMPLE         | FAAdmin     | C         | loud Da            | ta Extract |   |
| today1           | SIMPLE         | FAAdmin     | C         | loud Da            |            |   |
| large_vo         | SIMPLE         | FAAdmin     | C         | loud Da            | ta Extract |   |
| morgan2          | SIMPLE         | FAAdmin     | D         | eleted F           | Record E   |   |
| flex_label       | SIMPLE         | FAAdmin     | C         | loud Da            | ta Extract |   |
| crm_full_pb5c3   | SIMPLE         | FAAdmin     | C         | loud Da            | ta Extract |   |
| CRM_full_PB6C3   | SIMPLE         | onlybiacm   | C         | loud Da            | ta Extract |   |
| crm_incr_pb6c3   | SIMPLE         | onlybiacm   | C         | Cloud Data Extract |            | = |
| crm_pk_pb6c3     | SIMPLE         | onlybiacm   | D         | eleted F           | Record E   |   |
| crm_pk_pb6c3_1   | SIMPLE         | onlybiacm   | D         | eleted F           | Record E   | - |
|                  |                |             |           |                    |            |   |
| ⊿ Schedule Requ  | ests           |             |           |                    |            |   |
| View 🔻 💥 🕅       |                |             |           |                    | 🚮 Detach   | ı |
| Name Sch         | neduleTime Ex  | ecutionMode | RequestId | St                 | tate       |   |
| CRM_INCR 1/2     | 29/15 10:13 NO | DNE         | 4804      | EF                 | RROR       |   |

- **3.** Click the Add icon ( **\***) to create a new schedule.
- **4.** Use the **Name** field to specify a short name to identify this schedule in BI Cloud Connector Console.

| Schedule    |                          | ж                       |
|-------------|--------------------------|-------------------------|
| Schedule    | 0                        |                         |
| * Job Type  | Deleted Record Extract 💌 |                         |
| * Name      |                          |                         |
| Description |                          |                         |
| Execution   |                          |                         |
| * Recurren  | ce 🗨                     |                         |
|             | G                        |                         |
|             |                          |                         |
|             |                          |                         |
|             |                          |                         |
|             |                          | Schedule <u>C</u> ancel |

- 5. Select 'Deleted Record Extract' from the Job Type drop down.
- 6. Use the Recurrence drop down to specify when you want to synchronize the data.

You typically schedule the synchronization to run at a time when the load on the Fusion Applications source system is low, for example, during off-peak hours. In addition, you must schedule the synchronization so that it does not conflict with the Cloud Extract or the data load into the OTBI-Enterprise data warehouse.

7. Save the details.

### **Enabling Offerings for Deployment**

During Initial Configuration, OTBI-Enterprise Implementors specify the Cloud data source details. Before you start, log in to Configuration Manager using the Web link and user name supplied to you by Oracle Cloud Support.

**1.** In Configuration Manager, select the **Manage Business Intelligence Applications** link in the System Setups area on the Tasks pane.

| lucinees Tetellisens  | Applications Offerings     | Pusinger Tatallinger Amelianting Offici   |
|-----------------------|----------------------------|-------------------------------------------|
| Susiness Intelligence | e Applications Offerings   | Business Intelligence Applications Offeri |
| ⊿ Business Intellig   | gence Applications Offeri  | ings                                      |
| View - Format -       | Show All                   | 🛛 Freeze 🛃 Detach 🛛 🚃 🎁 🛱                 |
| Offerings and Asso    | ciated Functional Areas    | Enabled                                   |
| Oracle Custom A       | nalytics                   |                                           |
| > Oracle Customer     | Data Management Analytics  | s 🔲                                       |
| > Oracle Enterprise   | e Asset Management Analyti | ics 🔲                                     |
| > Oracle Financial    | Analytics                  |                                           |
| > Oracle Human Re     | esources Analytics         | $\checkmark$                              |
| > Oracle Manufact     | uring Analytics            |                                           |
| > Oracle Marketing    | Analytics                  |                                           |
| > Oracle Partner A    | nalytics                   |                                           |
| > Oracle Price Ana    | lytics                     |                                           |
| > Orade Procurem      | ent and Spend Analytics    |                                           |
| > Oracle Product In   | nformation Management Ana  | alytic 🔲                                  |

- **2.** Select the **Enabled** option next to the offering and functional areas that you are deploying.
- 3. Click Save, then Done.

## **Specifying Languages and Preferred Currencies**

During Initial Configuration, OTBI-Enterprise Implementors specify the languages and currencies in which to extract OLTP data into the OTBI-Enterprise data warehouse.

1. In Configuration Manager, select the **Manage Warehouse Languages** link in the System Setups area on the Tasks pane.

| Manage Wareho        | use Languages     | 5 <b>(</b> )                                                     |                                       |                                        |           | Don   | e |
|----------------------|-------------------|------------------------------------------------------------------|---------------------------------------|----------------------------------------|-----------|-------|---|
| Manage Business A    | nalytics Warehous | e Language <del>s</del>                                          |                                       |                                        | Save      | Cance |   |
| View - Format -      | æ                 | Freeze                                                           | 🚮 Detach 🛛 📣 Wrap                     |                                        |           |       |   |
| Language Name        | Language Code     | International<br>Organization for<br>Standardization<br>Language | National Language Support<br>Language | National Language Support<br>Territory | Installed |       |   |
| American English     | US                | en                                                               | AMERICAN                              | AMERICA                                | Yes       | Y     | - |
| Arabic               | AR                | ar                                                               | ARABIC                                | UNITED ARAB EMIRATES                   | No        | -     |   |
| Brazilian Portuguese | PTB               | pt                                                               | BRAZILIAN PORTUGUESE                  | BRAZIL                                 | No        |       |   |
| Canadian French      | FRC               | fr                                                               | CANADIAN FRENCH                       | CANADA                                 | No        |       | = |
| Croatian             | HR                | hr                                                               | CROATIAN                              | CROATIA                                | No        | -     |   |
| Czech                | CS                | cs                                                               | CZECH                                 | CZECH REPUBLIC                         | No        |       |   |
| Danish               | DK                | da                                                               | DANISH                                | DENMARK                                | No        |       |   |
| Dutch                | NL                | nl                                                               | DUTCH                                 | THE NETHERLANDS                        | No        |       |   |
| Finnish              | SF                | fi                                                               | FINNISH                               | FINLAND                                | No        |       |   |

**2.** Specify the languages from which data is to be extracted from the list of languages displayed in the table by selecting Yes from the Installed drop down.

**Note:** American English is the default installed language. All other languages are disabled by default.

- 3. Click Save.
- **4.** Select the **Manage Preferred Currencies** link in the System Setups area on the Tasks bar.

| Preferred Curren          | cies   |  |                                   |                   |                                  |  |  |
|---------------------------|--------|--|-----------------------------------|-------------------|----------------------------------|--|--|
| View 🔻 Format 👻           | 1      |  | Freeze                            | 🛃 Detach          | لا لا Wrap                       |  |  |
| Preferred Currency        | Code   |  |                                   |                   | Preferred Currency Name          |  |  |
| Contract Currency         |        |  |                                   |                   | Contract Currency                |  |  |
| Document Currency         |        |  |                                   |                   | Entered Currency                 |  |  |
| Global Currency 1         |        |  |                                   | Global Currency 1 |                                  |  |  |
| Global Currency 2         |        |  |                                   |                   | Global Currency 2                |  |  |
| Global Currency 3         |        |  |                                   |                   | Global Currency 3                |  |  |
| Global Currency 4         |        |  |                                   |                   | CRM Currency                     |  |  |
| Global Currency 5         |        |  |                                   |                   | Global Currency 5                |  |  |
| Local Currency            |        |  | Ledger Currency                   |                   |                                  |  |  |
| Project Currency          |        |  |                                   | Project Currency  |                                  |  |  |
| User Preferred Currency 1 |        |  | User Preferred Currency using Sin |                   |                                  |  |  |
| User Preferred Curre      | ency 2 |  |                                   |                   | User Preferred Currency using Ad |  |  |

- **5.** Select a currency in the Preferred Currencies list. Selecting the currency displays the associated modules in the bottom table.
- **6.** Click the value in the Preferred Currency Name column (or click the **Edit** icon) to display the Preferred Currency Name dialog.
- **7.** In the Preferred Currency Name field, specify a currency name. This is the name that is displayed to BI report users.
- 8. Click Save and Close.

### Enabling Email Notifications for ETL Diagnostics and Health Check

During Initial Configuration, OTBI-Enterprise Implementors enable email notifications for ETL diagnostics and health checks.

Email notifications are sent to the Service Administrator, using the email address that was used to subscribe to the OTBI-Enterprise Service. For example, notifications are sent if a load plan fails, or a load plan executes successfully but with auto-corrections.

- 1. In Configuration Manager, select the **Manage Data Load Parameters** link in the System Setups area on the Tasks pane.
- **2.** At the Manage Data Load Parameters dialog, use the Search pane to locate the DIAG\_EMAIL\_ENABLED parameter:

**Note:** Select Parameter Name from the list below the Functional Area box, enter DIAG\_EMAIL\_ENABLED in the adjacent field, and select the **Show Global Parameters** box.

| lanage Data Load Pa                                         | arameters ()        |         |                               |                           |
|-------------------------------------------------------------|---------------------|---------|-------------------------------|---------------------------|
| Parameters Configuratio                                     | n                   |         |                               |                           |
| Source Instance Offering Functional Area Parameter Na [V] 5 | The DIAG_EMAIL_ENA  | ABLED   | Fact Group<br>Dimension Group |                           |
| 🔏 Data Load Parametr                                        | ers                 |         |                               |                           |
| View 🛨 Format 🛨 🥻                                           | 🖉 🔲 Freeze 🔛 Detach | Wrap لي |                               |                           |
| Instance                                                    | Parameter Name      |         | Parameter Code                | Global Parameter<br>Value |
| Business Analytics                                          | War                 | ENABLED | DIAG_EMAIL_ENABLED            | No.                       |

- 3. In the Global Parameter Value column, click the N value to edit the parameter.
- **4.** Use the Edit Parameter dialog to change the value to Y.

| DIAG_EMAIL_ENABLED                                                                                      |                                                                                                    |
|----------------------------------------------------------------------------------------------------|----------------------------------------------------------------------------------------------------|
| <ul> <li>Parameter to enable / disable email notification<br/>feature for diagnostic utility</li> </ul> |                                                                                                    |
| / Diagnostics                                                                                           |                                                                                                    |
| e None                                                                                                  |                                                                                                    |
| String                                                                                                  |                                                                                                    |
| = N                                                                                                    |                                                                                                    |
|                                                                                                    |                                                                                                    |
|                                                                                                    |                                                                                                    |
|                                                                                                    |                                                                                                    |
|                                                                                                    |                                                                                                    |
|                                                                                                    |                                                                                                    |
|                                                                                                    |                                                                                                    |
|                                                                                                    | e DIAG_EMAIL_ENABLED<br>Parameter to enable / disable email notification<br>feature for diagnostic utility<br>y Diagnostics<br>e None<br>e String<br>e N<br>N<br>N<br>N<br>N<br>N<br>N<br>N<br>N<br>N<br>N<br>N<br>N<br>N |

# **Normalizing Your Data**

During Data Normalization, Implementors load reference data (such as lists of valid values) from data sources and verify that the default source to data warehouse mappings meet business needs. For example, reference data might include lists of valid values for Gender, Department, Salary-scale, and Age-range.

#### **Topics:**

- Loading Reference Data
- Verifying Domain Mapping from Source Data to Data Warehouse Data

### Loading Reference Data

During Data Normalization, OTBI-Enterprise Implementors create, generate, and execute a Domain-only Load Plan to load reference data from the cloud data source. For example, reference data might include lists of valid values for Gender, Department, Salary-scale, and Age-range.

To load reference data:

- 1. Create a Domain-only Load Plan:
  - **a.** In Configuration Manager, select the **Manage Load Plans** link on the Tasks pane, then click the **Add** icon to create a new load plan.

| age Load Plar     | 15 🕖        |            |           |          |           |        |           |          |       |
|-------------------|-------------|------------|-----------|----------|-----------|--------|-----------|----------|-------|
| Search            |             |            |           |          |           |        |           |          |       |
| oad Plans         |             |            |           |          |           |        |           |          |       |
| Actions • View •  | Format 🔻    | + ×        | 🥖 🔫       | R 4      | i Ġ 📴     |        | 🛃 🚯       | <b>.</b> | *     |
| Name              | Load Plan   | Type       | Generatio | n Status | Execution | Status | Start Tim | e        | End 1 |
| OTBLE Domain Only | U Domain-Or | ly Extract | . 🕰       |          | 8         |        | 7/19/14   | 22:39    | 7/19  |
| OTBLE Domain Plan | Domain-On   | ly Extract | <b>G</b>  |          | 0         |        | 7/1/14 0  | 3:58     | 7/1/: |
| OTBLE Domain Only | UDomain-On  | ly Extract | <b>1</b>  |          | 8         |        | 7/9/14 0  | 0:53     | 7/9/: |
| OTBIE Domain Only | E Domain-Or | ly Extract | <b>1</b>  |          | 8         |        | 7/29/14   | 23:35    | 7/29  |
| OTBIE Domain Only | E Domain-Or | ly Extract | <b>14</b> |          | 8         |        | 7/29/143  | 22:29    | 7/29  |
| OTBIE Domain Only | UDomain-On  | ly Extract | - 🙀       |          | 8         |        | 7/19/14   | 04:17    | 7/19  |

- In the **Name** field, specify a short name to identify the load type, source, and version. For example, enter Taleo\_Domain\_Only\_Plan.
- (Optional) In the **Description** field, specify a short string that identifies the Load Plan in Configuration Manager.
- In the Load Plan Type list, select Domain-Only Extract and Load (SDE and SIL).

- In the **Source Instances** list, select the cloud data source from which you want to extract reference data.
- **b.** Complete the Enter Name and Description fields.

| efine Load P   | Plan 🕲                                        |  |
|----------------|-----------------------------------------------|--|
|                | Enter Name and Description Select Fact Groups |  |
| * Name         | OTBIE Domain Only Extract & Load 3            |  |
| Description    | OTBIE Domain Only Extract & Load 3            |  |
| Load Plan Type | Domain-Only Extract and Load (SDE and SIL)    |  |
|                |                                               |  |

- c. Click Next to display the Select Fact Groups page.
- **d.** Select the **Selected** box next to each fact group that you want to load, then save the details.

| Define Load Plan C   | )TBIE Domain Only E        | xtract & Load 3 🖲  |           |          |
|----------------------|----------------------------|--------------------|-----------|----------|
|                      | Enter Name and Description | Select Fact Groups | Back Next |          |
| Available Selections | Selected Fact Groups       |                    |           |          |
| View • Format •      | Freeze Petach              | w 🖕 🛐 🗐 🛒          | ар        |          |
| Name                 |                            | Code               |           | Selected |
| 🔺 🛃 opstest2aha      |                            | Data Source Numb   | ber: 200  |          |
| 🔄 🔄 🔄 🖉 🖉            | n Resources Analytics      |                    |           |          |
| Absence 8            | & Accrual                  |                    |           | 7        |
| Payroll              |                            |                    |           | <b>V</b> |
| Workforce            | e Deployment               |                    |           | <b>V</b> |

- **2.** Generate the new Load Plan:
  - **a.** Select the **Manage Load Plans** link on the Tasks bar, highlight the Domain-Only Extract and Load (SDE and SIL) load plan, then click **Generate**.

| Manage Load Plans®                        |                   |                      |                     |               |              |
|-------------------------------------------|-------------------|----------------------|---------------------|---------------|--------------|
| > Search                                  |                   |                      |                     |               |              |
| Load Plans<br>Actions • View • Format • 💠 | × / 🤍             | <b>e</b> 7           | -<br>-              |               | 3 <b>G</b> 2 |
| Name                                      | Load Plan<br>Type | Generation<br>Status | Execution<br>Status | Start<br>Time | End Time     |
| OTBLE Domain Only LP Try Again            | Domain-Only       | 4                    | 8                   | 7/19/14       | 7/19/14 2    |
| OTBIE Domain Plan                         | Domain-Only       | ф                    | 0                   | 7/1/14 0      | 7/1/14 04    |
| OTBIE Domain Only LP for Fusion Source    | Domain-Only       | <b>4</b>             | 8                   | 7/9/14 0      | 7/9/14 00    |
| OTBIE Domain Only Extract and Load 2      | Domain-Only       | 4                    | 8                   | 7/29/14       | 7/29/14 2    |
| OTBIE Domain Only Extract and Load        | Domain-Only       | 🤹 👘                  | 8                   | 7/29/14       | 7/29/14 2    |
| OTBIE Domain Only LP 2                    | Domain-Only       | <b>R</b>             | 8                   | 7/19/14       | 7/19/14 0    |
| OTBLE Domain Only Extract & Load 3        | Domain-Only       | ¢                    | <b>\$</b>           |               |              |

**b.** Monitor the progress of this load plan using the Generation Status and Execution Status icons.

| Ма         | nage Load Plans      | 3              |       |                   |                      |                     |               |       |         |
|------------|----------------------|----------------|-------|-------------------|----------------------|---------------------|---------------|-------|---------|
| ▷ Search   |                      |                |       |                   |                      |                     |               |       |         |
| Load Plans |                      |                |       |                   |                      |                     |               |       |         |
|            | Actions - View - F   | ormat 💌 🔹      | + :   | 🗙 🥖 🔍             | Ē 9                  | G) 📴                |               | 5 I   | 60      |
|            | Name                 |                |       | Load Plan<br>Type | Generation<br>Status | Execution<br>Status | Start<br>Time | End 1 | Time L  |
|            | OTBLE Domain Only La | P Try Again    |       | Domain-Only       | <b>1</b>             | 8                   | 7/19/14       | 7/19  | /14 2 k |
|            | OTBIE Domain Plan    |                |       | Domain-Only       | - C.                 | 0                   | 7/1/14 03     | 7/1/1 | 14 04 k |
|            | OTBLE Domain Only LF | P for Fusion S | ource | Domain-Only       | R                    | 8                   | 7/9/14 0      | 7/9/1 | 14 00 k |
|            | OTBLE Domain Only E  | xtract and Lo  | ad 2  | Domain-Only       | <b>1</b>             | 8                   | 7/29/14       | 7/29/ | /14 2 k |
|            | OTBLE Domain Only E  | xtract and Lo  | ad    | Domain-Only       | · 🔏                  | 8                   | 7/29/14       | 7/29  | /14 2 k |
|            | OTBLE Domain Only LF | P 2            |       | Domain-Only       | <b>1</b>             | 8                   | 7/19/14       | 7/19  | /140 k  |
|            | OTBIE Domain Only E  | xtract & Load  | 3     | Domain-Only       | ¢                    | ф                   |               |       | k       |

- If the Generate process succeeds, then continue to Step 3.
- If the Generate process fails, then:
  - Use Manage Load Plans toolbar options to diagnose issues.
  - Resolve the issues.
  - Click **Generate** and monitor the process again.
  - Repeat this process until the Generate succeeds, then skip to Step 3.
- **3.** Execute the new Load Plan:
  - a. At the Manage Load Plans page, highlight the Domain-Only Extract and Load (SDE and SIL) load plan, and click Execute ().
  - **b.** Monitor the Execute process.

| Search Search                          |                   |                      |                     |
|----------------------------------------|-------------------|----------------------|---------------------|
| Load Plans                             |                   |                      |                     |
| Actions 🔻 View 🔻 Format 💌 💠            | 🗙 🥖 🖳             | 2 📬                  | 🗟 🖻                 |
| Name                                   | Load Plan<br>Type | Generation<br>Status | Execution<br>Status |
| OTBLE Domain Only LP Try Again         | Domain-Only       | <b>4</b>             | 8                   |
| OTBLE Domain Plan                      | Domain-Only       | <b>G</b>             | 0                   |
| OTBLE Domain Only LP for Fusion Source | Domain-Only       | <b>4</b>             | 8                   |
| OTBIE Domain Only Extract and Load 2   | Domain-Only       | r 💰                  | 8                   |
| OTBLE Domain Only Extract and Load     | Domain-Only       | <b>R</b>             | 8                   |
| OTBLE Domain Only LP 2                 | Domain-Only       | <b>1</b>             | 8                   |
| OTBLE Domain Only Extract & Load 3     | Domain-Only       | 4                    | 0                   |

- If the Execute process succeeds, then you have completed the configuration.
- If the Execute process fails, then:
  - Use the ODI Console to diagnose issues.
  - Resolve the issues.
  - Click **Execute** and monitor the process again.
  - Repeat this process until the Execution succeeds.

| Manage Load Plans 🔊                    |                   |                      |                     |               |                  |          |  |
|----------------------------------------|-------------------|----------------------|---------------------|---------------|------------------|----------|--|
| > Search                               |                   |                      |                     |               |                  |          |  |
| Load Plans                             |                   | -                    | <b>d</b> -          |               | _ [              | -        |  |
| Actions 🔻 View 🔻 Format 👻 📬            | × 🥖 🤫             | <b>e</b> 9           | <b>6</b>            |               | 20 A             | 65       |  |
| Name                                   | Load Plan<br>Type | Generation<br>Status | Execution<br>Status | Start<br>Time | End 1            | Time Li  |  |
| OTBIE Domain Only LP Try Again         | Domain-Only       | 4                    | 8                   | 7/19/14       | 7/19             | /14 2 k  |  |
| OTBIE Domain Plan                      | Domain-Only       | ф                    | 0                   | 7/1/14        | D: <b>7/</b> 1/1 | 14 04 ki |  |
| OTBIE Domain Only LP for Fusion Source | e Domain-Only     | <b>14</b>            | 8                   | 7/9/14        | D( 7/9/:         | 14 00 k  |  |
| OTBIE Domain Only Extract and Load 2   | Domain-Only       | <b>4</b>             | 8                   | 7/29/14       | 7/29             | /14 2 k  |  |
| OTBIE Domain Only Extract and Load     | Domain-Only       | <b>1</b>             | 8                   | 7/29/14       | :7/29            | /14 2 k  |  |
| OTBIE Domain Only LP 2                 | Domain-Only       | R _                  | 8                   | 7/19/14       | (7/19            | /140 k   |  |
| OTBIE Domain Only Extract & Load 3     | Domain-Only       | <b>1</b>             | ۲                   | 7/30/14       | (                | k        |  |

## Verifying Domain Mapping from Source Data to Data Warehouse Data

During data normalization, OTBI-Enterprise Implementors verify the default Domain mappings and hierarchies, and if necessary change the default values to match business needs.

To verify domain mapping:

- **1.** In Configuration Manager, select the **Manage Domain Mappings and Hierarchies** link on the Tasks pane.
- **2.** Use the Manage Domain Mappings and Hierarchies dialog to configure the domain mappings.

#### Manage Domain Mappings and Hierarchies ()

| Account Employee Size                 | ACCNT_EMP_SIZE                  | Customer Employee Size Category   | W_ACONT_EMP_SIZE  |
|---------------------------------------|---------------------------------|-----------------------------------|-------------------|
| Account Revenue Size                  | ACCNT_REVENUE_SIZE              | Annual Revenue Category           | W_ACONT_REVENUE   |
| Account Revenue Growth                | ACCNT_REVN_GROWTH               | Revenue Growth Category Code      | W_ACCNT_REVN_GR   |
| Annual Revenue                        | ANNUAL_REV                      | Annual Revenue Category           | W_ACONT_REVENUE   |
| Source Interaction Reference Object T | ASSOCIATED_BUSINESS_OBJECT_TYPE | Interaction Reference Object Type | W_INTERACTION_BU  |
| Channel Sales Growth                  | CHNL_SALES_GROWTH               | Channel Sales Growth              | W_CHNL_SALES_GRO  |
| Source Country                        | COUNTRY                         | Country                           | Se W_COUNTRY      |
| Source Currency                       | CURRENCY                        | Currency                          | W_CURRENCY        |
| Quintile Type                         | DBM_QUINTILE_TYPE               | Conformed Quintile Type           | W_DBM_QUINTILE_T  |
| Activity Status                       | EVENT_STATUS                    | Conformed Activity Status         | W_ACTIVITY_STATUS |
| Source Gender Code for Party Person   | GENDER_PARTY                    | Gender for Party Person           | W_GENDER_PARTY    |
| Source Influence Level Code           | INFLUENCE_LEVEL                 | Influence Level Code              | W_INFLUENCE_LEVEL |
| Columns Hidden 10                     |                                 |                                   |                   |

#### Domain Member Mappings

| View 🔻 Format 👻 🥒 📳 🗐 | eelve 🚮 Detach 🛛 📣 Wrap |                                     |                 |  |
|-----------------------|-------------------------|-------------------------------------|-----------------|--|
| Source Dom            | ain Members             | Target Domain Members               |                 |  |
| Range Start           | Range End               | Name                                | Code            |  |
| 1                     | 5,000                   | Employees Total Between 0 and 5000  | W_ACCNT_EMP_SIZ |  |
| 5,001                 | 10,000                  | Employees Total Between 5001 and 10 | W_ACCNT_EMP_SI2 |  |
| 10,001                | 1,000,000               | Employees Total Greater Than 10000  | W_ACCNT_EMP_SI2 |  |

4

# **Performing Functional Configuration**

During OTBI-Enterprise Functional Configuration, Implementors specify ETL and Reporting values that determine how the transactional data is loaded and displayed to BI end users.

#### Topics

- Creating an Implementation Plan
- Creating a Configuration Workbook
- Performing Functional Configuration

## **Creating an Implementation Plan**

During Functional Configuration, Implementors use Functional Setup Manager to enable Offerings and create an Implementation Plan.

To perform Functional Configuration:

- **1.** Enable your Offerings:
  - **a.** In Configuration Manager, select the **Perform Functional Configurations** link on the Tasks pane.

Functional Setup Data Configuration and Load Plan Administration

| Tasks                                                                                                    |   |   | Overview 3                      |  |  |  |  |  |  |
|----------------------------------------------------------------------------------------------------|---|---|---------------------------------|--|--|--|--|--|--|
| Overview                                                                                                    | * | ſ |                                 |  |  |  |  |  |  |
| Overview                                                                                                    |   | Í | System Setups                   |  |  |  |  |  |  |
| System Setups                                                                                                    |   |   | Fusion 10                       |  |  |  |  |  |  |
| <ul> <li>Define Business Intelligence Applications<br/>Instance</li> </ul>                                                        |   |   | Oracle Human Resources Analy    |  |  |  |  |  |  |
| Manage Business Intelligence Applications     Manage Preferred Currencies     Manage Warehouse Languages     Manage Data Security | = |   |                                 |  |  |  |  |  |  |
| Functional Configurations                                                                                                    |   | 4 | < Þ                             |  |  |  |  |  |  |
| Perform Functional Configurations                                                                                                 |   |   | Load Plan Executions            |  |  |  |  |  |  |
| Domains Administration                                                                                                    |   | 1 | Execution                       |  |  |  |  |  |  |
| <ul> <li>Manage Domain Mappings and Hierarchies</li> </ul>                                                                        |   |   | Name Status Start Time End Time |  |  |  |  |  |  |
| Manage Source Domains     Manage Warehouse Domains                                                                                |   |   | Fusion 10 🥝 4/14/15 4/14/15 3   |  |  |  |  |  |  |
| Manage Wateriouse Domains     Manage Externally Conformed Domains                                                                 |   |   | Fusion 10 🔇 4/16/15 4/16/15 1   |  |  |  |  |  |  |
| Data Load Parameters Administration                                                                                               |   |   |                                 |  |  |  |  |  |  |
| <ul> <li>Manage Data Load Parameters</li> <li>Manage Reporting Parameters</li> </ul>                                              |   |   |                                 |  |  |  |  |  |  |

If prompted, enter the user name and password that you used to log into Configuration Manager. Functional Setup Manager is displayed.

| Cotting Start           | vd.                                                                                                    |                                                                                                    |                                                                                                    |                                                                                                    | one                                                                                                    |
|-------------------------|----------------------------------------------------------------------------------------------------|----------------------------------------------------------------------------------------------------|----------------------------------------------------------------------------------------------------|----------------------------------------------------------------------------------------------------|----------------------------------------------------------------------------------------------------|
| Desearch and review     | u the different offe                                                                                                    | ringe or business                                                                                                    | solutions to                                                                                                    |                                                                                                    | <u>o</u> ne                                                                                                    |
| determine which fit     | your requirements.                                                                                                    | rings of business :                                                                                                    |                                                                                                    |                                                                                                    | ^                                                                                                    |
|                         |                                                                                                    |                                                                                                    |                                                                                                    |                                                                                                    | -11                                                                                                    |
|                         | 2                                                                                                    |                                                                                                    |                                                                                                    |                                                                                                    |                                                                                                    |
| Data                    | Asset                                                                                                    | Analytics                                                                                                    | Resources                                                                                                    | Manufacturing                                                                                                    | E                                                                                                    |
| Management<br>Analytics | Management<br>Analytics                                                                                                    | 9 9 9                                                                                                    | Analytics                                                                                                    | Analytics                                                                                                    |                                                                                                    |
|                         | ~                                                                                                    | 1 U Q U \                                                                                                    | × 800                                                                                                    |                                                                                                    |                                                                                                    |
| n n =                   |                                                                                                    |                                                                                                    |                                                                                                    |                                                                                                    |                                                                                                    |
| Orada Markating         | Orada Partnar                                                                                                    | Orada Brica                                                                                                    | Orada                                                                                                    | Orada Bradust                                                                                                    |                                                                                                    |
| Analytics               | Analytics                                                                                                    | Analytics                                                                                                    | Procurement and<br>Spend Analytics                                                                                                    | Information<br>Management<br>Analytics                                                                                                    |                                                                                                    |
|                         | Getting Starte<br>Research and revier<br>determine which fit<br>I Offerings<br>Oracle Customer<br>Data<br>Management<br>Analytics<br>Oracle Marketing<br>Analytics | Cetting Started         Research and review the different offe         determine which fit your requirements.         Image: Image: I | Cetting Started         Research and review the different offerings or business in determine which fit your requirements.         Image: Colspan="2">Image: Colspan="2">Image: Colspan="2" Colspan="2">Image: Colspan="2" Colspan="2" Colsp | Cetting StartedResearch and review the different offerings or business solutions to<br>determine which fit your requirements.Image: Colspan="2">Image: Colspan="2">Image: Colspan="2">Image: Colspan="2">Image: Colspan="2">Image: Colspan="2">Image: Colspan="2">Image: Colspan="2">Image: Colspan="2" Colspan="2" Colsp | Cetting Started         Research and review the different offerings or business solutions to determine which fit your requirements.         Offerings         Offerings         Offerings         Oracle Customer Data Management Analytics       Oracle Enterprise Asset Management Analytics       Oracle Financial Analytics       Oracle Human Resources Analytics       Oracle Manufacturing Analytics         Oracle Manufacturing Oracle Partner Analytics       Oracle Product Information       Oracle Product Information Analytics       Oracle Product Information Analytics |

- **b.** In Functional Setup Manager, select the **Configure Offerings** link to display the Configure Offerings dialog.
- **c.** Select the **Enable for Implementation** check box next to the Offering that you are deploying, for example, OTBI Enterprise for HCM Cloud Service.

| Configure Offerings                  | Export      | Save Save and Close | <u>C</u> ancel               |                            |                 |
|--------------------------------------|-------------|---------------------|------------------------------|----------------------------|-----------------|
| View - Format - Freeze De            |             |                     | ·                            |                            |                 |
| Offering                             | Description | Provisioned 🕐       | Enable for<br>Implementation | Implementation<br>Status ? | Select<br>Choic |
| Oracle Customer Data Management An   |             | No                  |                              | Not Started                |                 |
| Oracle Enterprise Asset Management A |             | No                  |                              | Not Started                |                 |
| Oracle Financial Analytics           |             | No                  |                              | Not Started                |                 |

- d. Click Save and Close.
- 2. Create an Implementation Plan:
  - **a.** In Functional Setup Manager, select the **Manage Implementation Projects** link on the Tasks pane.
  - **b.** Click the Create icon (or select Actions, then Create), use the Enter Basic Information dialog to specify a Name for the Implementation Plan, then click Next.
  - **c.** At the Select Offerings to Implement page, select the **Include** check box next to the Offering that you are deploying, for example, OTBI Enterprise for HCM Cloud Service.

| Setup and Maintenance                                                    |                                                                                                    |             |         |  |  |  |  |  |
|--------------------------------------------------------------------------|----------------------------------------------------------------------------------------------------|-------------|---------|--|--|--|--|--|
| Create Impleme                                                           | Create Implementation Project: Select Offerings to Implement Back Next   Save and Open Project 💌 Cancel |             |         |  |  |  |  |  |
| Implementation Proje                                                     | Implementation Project                                                                                  |             |         |  |  |  |  |  |
| View 🔻 Format 🔻                                                          | 🎹 Freeze 🚮 Detach 🛛 🛱 🎁 ຝ Wr                                                                            | ap          |         |  |  |  |  |  |
| Name                                                                     |                                                                                                    | Description | Include |  |  |  |  |  |
| Orade Customer Data Management Analytics Customer Data Management Analyt |                                                                                                    |             |         |  |  |  |  |  |
| Columns Hidden                                                           | 2                                                                                                    |             |         |  |  |  |  |  |

#### d. Click Save and Open Project.

| Implementation Project: Implementation Project                                                                                                    |            |                 |           |                        |                             |                         |  |
|----------------------------------------------------------------------------------------------------|------------|-----------------|-----------|------------------------|-----------------------------|-------------------------|--|
| Basic Information                                                                                                    |            |                 |           |                        |                             |                         |  |
| Name Implementation Projec                                                                                                    | t          | Status 🔲        |           |                        | Start Date 2/12/1           | 15                      |  |
| Code IMPLEMENTATION_PR                                                                                                    | OJECT As   | signed To Admin | istrator1 |                        | Finish Date                 |                         |  |
|                                                                                                    |            |                 |           |                        |                             |                         |  |
| Actions 🔻 View 🔻 Format 👻 🛃                                                                                                    | K Freeze   | 🖌 Detach        | 青青        | 법 🖉 Wrap               | Assign Tasks                | Edit Status             |  |
| Actions - View - Format - Actions - View - Format - Actions - View - Format - Actions - Actions | Freeze     | detach          | ₹ Ē       | 🔁 🚽 Wrap               | Assign Tasks                | Edit Status             |  |
| Actions View View Format View Task                                                                                                    | Go to Task | Selected Scope  | ₩ TE C    | Predecessor<br>Tasks ? | Assign Tasks<br>Assigned To | Edit Status<br>Due Date |  |
| Actions View View Format View Task                                                                                                    | Go to Task | Selected Scope  | ₩ TE C    | Predecessor<br>Tasks ? | Assign Tasks<br>Assigned To | Edit Status<br>Due Date |  |

You can now proceed to the next step where you create a Configuration Workbook.

## **Creating a Configuration Workbook**

During Functional Configuration, Implementors create a Configuration Workbook that contains advice and tips on setting configuration values in Functional Setup Manager.

To create a Configuration Workbook:

- 1. In FSM, from the Tasks pane, select the Manage Implementation Projects link.
- **2.** In the list of Implementation Plans, click on the plan that you created for this project.
- **3.** In the View Reports column, click the View Report icon, then select the **Excel** link for the Setup Task Lists and Tasks option.

| Implementation Project: Implementation Project    |            |        |           |      |  |
|---------------------------------------------------|------------|--------|-----------|------|--|
| Basic Information                                 |            |        |           | Edit |  |
| Task Lists and Tasks                              |            |        |           | E    |  |
| Actions 🔻 View 🔻 Format 👻 🗔 Freeze                | Detach     | 夏 預 間  | 📣 Wrap    | »    |  |
| Task                                              |            |        |           |      |  |
| Task                                              | Go to Task | Status | View Repo | rts  |  |
| Oracle Human Resources Analytics                  |            |        | 60        | Â.   |  |
| * How to Perform System Setups and Post Install T |            |        | $\sim$    |      |  |
| * Getting Started With Functional Configurations  |            |        |           |      |  |
| * Overview of Human Resources Analytics           |            |        |           |      |  |
| * Configure Global Currencies                     |            |        |           | -    |  |

4. When prompted, save the SetupTaskLists.csv file locally.

5. Use the file to review advice and tips on specifying configuration values.

You can find the FSM Task Name in column B, and the associated advice and tips in column D.

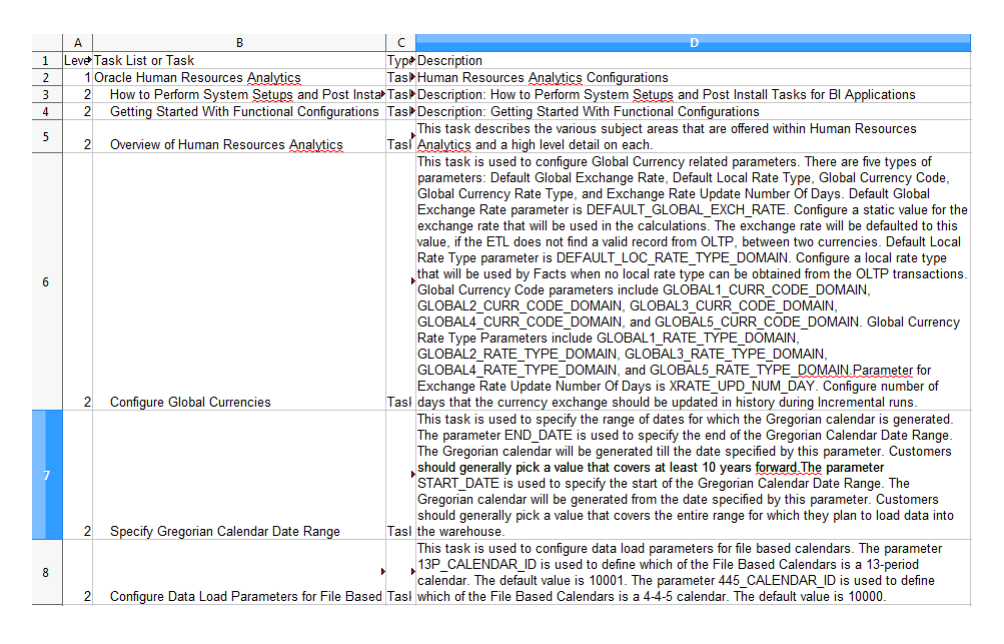

Use the advice and tips when you configure values in the following task.

## **Performing Functional Configuration**

During Functional Configuration, Implementors specify ETL and Reporting values that determine how the transactional data is loaded and displayed to BI end users. For example, you might specify the Initial Extract Date for data as January 1 2014, specify the local currency as US Dollars (USD), and define the Enterprise Calendar data range for your business. This is done by completing a number of Tasks in Functional Setup Manager. You can either complete the tasks yourself or assign tasks to other members of your team.

To perform Functional Configuration:

1. In FSM, from the Tasks pane, select the **Manage Implementation Projects** link, and click the Implementation Plan that you created earlier.

| Manage Implementation Projects |   |                                                  |                       |                               |  |  |  |  |
|--------------------------------|---|--------------------------------------------------|-----------------------|-------------------------------|--|--|--|--|
|                                | J | Search                                           | Advanced Saved Search | All Implementation Projects 💌 |  |  |  |  |
|                                | A | Search Results<br>ctions ▼ View ▼ Format ▼ + 🖋 🗙 | 🖩 Freeze 📄 Detach 🚽   | Wrap                          |  |  |  |  |
|                                |   | Name                                             | Status                | Assigned Start E<br>To        |  |  |  |  |
| 1                              |   | Implementation Project-1                         |                       | Administrat 11/25/1           |  |  |  |  |
| 1                              |   | Implementation Project                           |                       | Administrator 11/23/1         |  |  |  |  |
|                                |   | •                                                |                       | +                             |  |  |  |  |
|                                | C | olumns Hidden 2 Columns Frozen 1                 |                       |                               |  |  |  |  |

**2.** In the Task column, expand your Offering (for example, Oracle Human Resource Analytics) to display the Tasks that you need to complete.

| Implem    | entation Project: Implementation Project                                         | t                    |        |
|-----------|----------------------------------------------------------------------------------|----------------------|--------|
| Basic     | Information                                                                      |                      |        |
| Task List | ts and Tasks                                                                     |                      |        |
| Actions   | 🔹 View 👻 Format 👻 🎑 🗶 🛄 Freeze 🔛 De                                              | tach                 | 商品     |
| Task      | •                                                                                |                      |        |
| Task      |                                                                                  | GoSel<br>toSc<br>Ta: | Status |
| 4         | Oracle Human Resources Analytics                                                 |                      |        |
|           | $\ensuremath{^{\ast}}$ How to Perform System Setups and Post Install Tasks for E |                      |        |
|           | * Getting Started With Functional Configurations                                 |                      |        |
|           | * Overview of Human Resources Analytics                                          |                      |        |
|           | * Configure Global Currencies                                                    |                      |        |
|           | * Specify Gregorian Calendar Date Range                                          |                      |        |
|           | $\ensuremath{^{\star}}$ Configure Data Load Parameters for File Based Calendars  |                      |        |
|           | * Specify the Enterprise Calendar                                                |                      |        |
|           | $^{\star}$ How to Reload the Time Dimension Tables After the Data $\tt W$        |                      |        |

- **3.** For each Task under that Offering, do the following:
  - a. Click the Go to Task icon.

#### Task Lists and Tasks

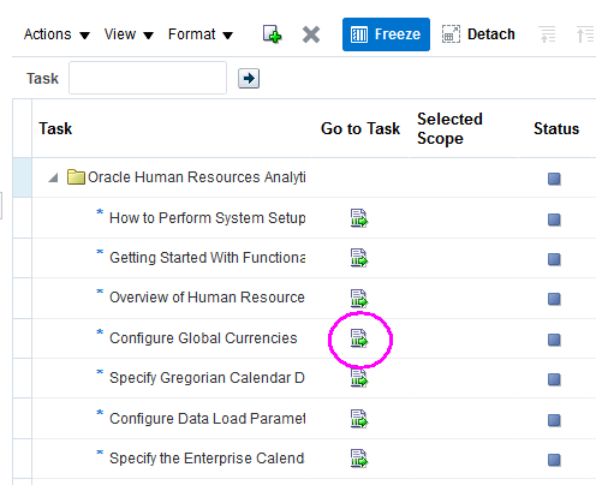

**b.** Use the displayed dialog to review the default value and change the value if required, then click **Save and Close**.

For example, if you click Go to Task for the Task named 'Workforce Extract Date', then you use the Edit Parameter Value dialog to review and edit the date.

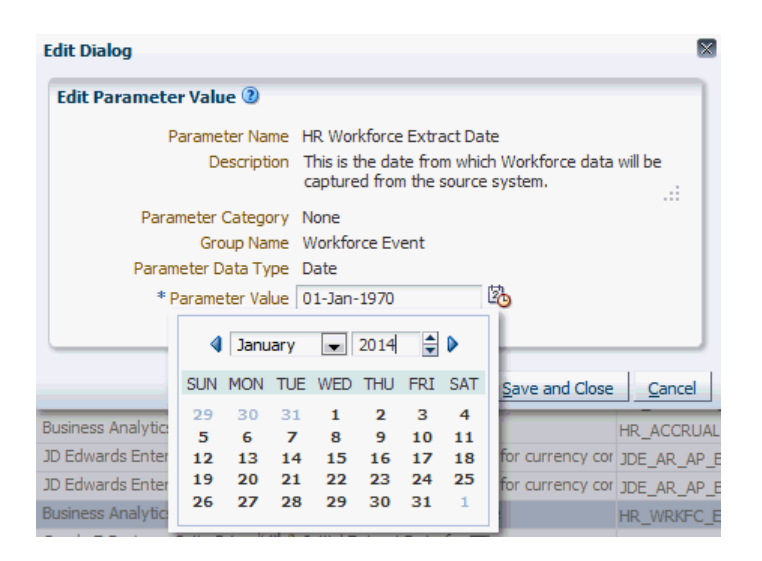

If the task is Informational only, then you can review the information in a separate Help dialog. If the information contains a list of steps that you must perform in a separate tool, then you must perform those steps as specified. For example, an Informational task might display a list of Functional Areas to include in a load plan, or it might include a list of steps to be performed in a separate (for example, a security tool).

**c.** Click the icon in the **Status** column, use the Edit Status dialog to change the status to Completed, then click **Save and Close**. The Status icon will change to a green tick.

| Go to Task | Selected<br>Scope | Status   |
|------------|-------------------|----------|
|            |                   |          |
|            |                   |          |
|            |                   |          |
|            |                   | <b>a</b> |
| <b>B</b>   |                   |          |

Your Offering is now functionally configured for ETL, and you can now start to load your data.

If you want to verify that your configuration values have been set, then click the **Go to Task** icon again to review the current value and change the value if required, then click Save and Close. You can also use Configuration Manager to review functional configuration values such as Data Load Parameters, Reporting Parameters, and Mappings.

# Loading BI Data

During the Loading Data stage, Implementors load transactional data into the OTBI-Enterprise data warehouse for analysis by BI end users.

If you are in the test phase and you want to load data just once, then follow the steps in Loading Your Data One Time Only.

#### **Topics:**

- Overview of Data Loading
- High Level Steps for Data Loading
- Specifying Which Offerings and Functional Areas to Load
- Creating a Schedule to Load Your Data Regularly
- Loading Your Data One Time Only

## **Overview of Data Loading**

During the Loading Data stage, Implementors load transactional data into the OTBI-Enterprise data warehouse for analysis by BI end users.

#### Loading data into the OTBI-Enterprise data warehouse

For most data sources, you first load transactional data into your Oracle Cloud Storage Service. Then, you move the data from the Cloud Storage Service into the OTBI-Enterprise data warehouse. For Taleo data, you load data directly from the Taleo Cloud data source into the OTBI-Enterprise data warehouse.

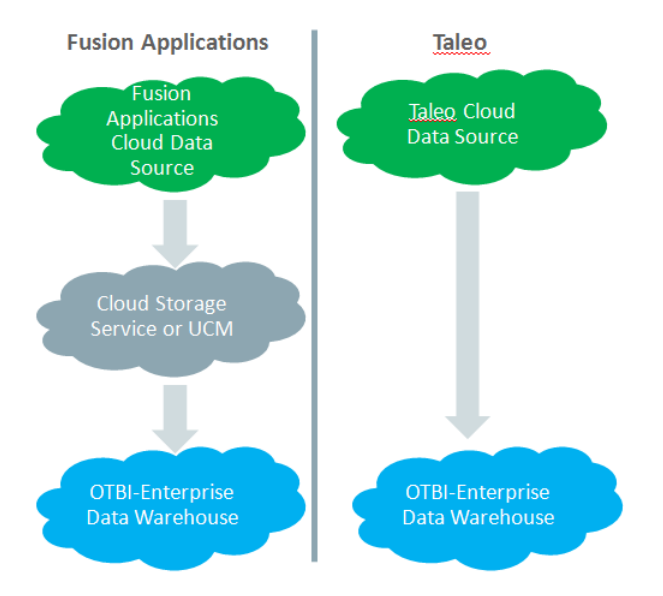

## High Level Steps for Data Loading

During the Loading Data stage, Implementors load transactional data into the OTBI-Enterprise data warehouse for analysis by BI end users.

#### High-level steps for loading data

1. If you are deploying a Fusion Applications Cloud, E-Business Suite, or PeopleSoft data source, then you will have performed a Cloud Extract during Initial Configuration to load data into your Cloud Storage Service. If you created a once-only Cloud Extract during Initial Configuration, then you must schedule a regular Cloud Extract by following the steps in Extracting Data Into Your Oracle Cloud Storage Service. If you scheduled a regular Cloud Extract during Initial Configuration, then you can skip this step.

Note: This step is not required for Taleo data sources.

2. Create a load plan in Configuration Manager to specify which offerings and functional areas to load by following the steps in Specifying which offerings and functional areas to load.

3. Load the data using one of the following methods:

— Schedule the load plan in Configuration Manager to execute and load the data into the OTBI-Enterprise data warehouse by following the steps in Scheduling a load plan.

— Execute the load plan manually in Configuration Manager by following the steps in Execute a load plan manually.

When you load data, if irregularities are found in the source data or auto-corrections are made, then the Administrator receives a Health Check notification email. For more information, see Responding to a Health Check notification email.

## Specifying Which Offerings and Functional Areas to Load

You specify which offerings and functional areas to load by creating a load plan. A load plan is a set of instructions in Configuration Manager that extracts data from a Cloud data source or Cloud Storage Service and loads that data into the OTBI-Enterprise data warehouse. Load plans can be executed once only or scheduled to execute regularly.

Specifying which Offerings and Functional Areas to load:

1. In Configuration Manager, select the Manage Load Plans link on the Tasks pane.

| Search                                                                                                    |               |        |                    |                                        |                |                |
|----------------------------------------------------------------------------------------------------|---------------|--------|--------------------|----------------------------------------|----------------|----------------|
| ad Plans                                                                                                    |               |        |                    |                                        |                |                |
| Actions 👻 View 👻                                                                                                    | Format 🔻      | + 🗙    | / 🖳 🗟 🛱            | ) 🗟 📴 🔛                                | 🗗 📓 🗿 🗠        | 😽 🛛 🕅 Fre      |
| Name                                                                                                    | Load Plan Ty  | /pe (  | Generation Status  | Execution Status                       | Start Time     | End Time       |
| domain_LP                                                                                                    | Domain-Only   | Extra  | <b>1</b>           | 0                                      | 6/9/15 4:20 PM | 6/9/15 4:33 PM |
| Taleo_Fusion_LP                                                                                                    | Source Extra  | act an | <b>1</b>           | 8                                      | 6/9/15 5:32 PM | 6/9/15 5:50 PM |
|                                                                                                    |               |        |                    |                                        |                |                |
| <ul> <li>✓</li> <li>✓</li></ul> | 4             |        | m.                 |                                        |                | Þ              |
| ct Groups     Sche                                                                                                    | 4<br>edules   |        | III                |                                        |                | 4              |
| olumns Hidden     ct Groups Sche     View      Format                                                                                                    | 4<br>edules   | re 🛃 D | m<br>etach   7≣ 7≣ | සු   ළු Wrap                           |                | 4              |
| <ul> <li>✓</li> <li>✓</li></ul> | 4  <br>edules | re 🛃 D | m<br>etach   ∓= T= | ියු 🖉 Wrap<br>Code                     |                | •              |
| Act Groups Sche     View ▼ Format ♥     Name     D                                                                                                    | 4  <br>edules | re 🛃 D | m<br>etadh   ₩ TĒ  | ියු ් Wrap<br>Code<br>Data Source Numb | per: 210       | •              |

Functional Setup Data Configuration and Load Plan Administration

2. On the Load Plans toolbar, click the Add icon ( <sup>†</sup>) to display the Define Load Plan dialog.

|   | Functional Setu       | o Data Configuration and Load Plan Administration       |
|---|-----------------------|---------------------------------------------------------|
|   | Define Load Pla       | n Load Taleo Data 🕖                                     |
|   |                       | Enter Name and Description Select Fact Groups Back Next |
|   | * Name<br>Description | Load Taleo Data                                         |
| Þ | Load Plan Type        | Warehouse Load (SIL and PLP)                            |
|   |                       |                                                         |
|   |                       | Save Generate Cancel                                    |

- **3.** On the first page of the Define Load Plan series, specify the following information about the load plan:
  - Name Enter a unique name for the load plan to identify the data being loaded. This name is used in Configuration Manager, and in Health Check email notifications.
  - Description (Optional) Enter additional information to help manage the load plan.
  - Load Plan Type Select 'Source Extract and Load (SDE, SIL and PLP)'.

- Source Instances Select the data sources from which the fact groups will be selected. This list displays the data sources that you specified during the task 'Register FA HCM Cloud Source System' or 'Register Taleo Cloud Source System' during the Initial Configuration stage.
- 4. Click Next to display the Select Fact Groups page.
- **5.** In the Available Selections tab, select the **Selected** box next to each Offering that you want to include in the load plan.

| ł | Functional Setup Data Configuration and Loa | d Plan Administration   |                         |
|---|---------------------------------------------|-------------------------|-------------------------|
|   | Define Load Plan Load Taleo Data ③          |                         |                         |
|   | Enter Name and Description Sel              | lect Fact Groups        |                         |
|   | Available Selections Selected Fact Groups   |                         |                         |
|   | View 🔻 Format 👻 🎹 Freeze 🎆 Detach           | 🋅 🎦 🚽 Wrap              |                         |
|   | Name                                        | Code                    | Selected                |
|   | 🔺 🕰 Fusion 10                               | Data Source Number: 210 |                         |
| ۲ | Oracle Custom Analytics                     |                         |                         |
|   | > 🔄 Oracle Human Resources Analytics        |                         |                         |
|   | ⊿ c∰ Taleo14b                               | Data Source Number: 711 |                         |
|   | Oracle Human Resources Analytics            |                         |                         |
|   | ⊳ 🗞 Recruitment                             |                         |                         |
|   |                                             |                         |                         |
|   |                                             | Save                    | Generate <u>C</u> ancel |

To verify that you have the correct Fact Groups included in the Load Plan, click the Select Fact Groups tab and verify the list.

| Define Load Pla      | n Load Taleo Da      | ata 🕑                |                                           |   |
|----------------------|----------------------|----------------------|-------------------------------------------|---|
|                      | Enter Name an        | d Description Select | t Fact Groups                             |   |
| Available Selections | Selected Fact Gr     | oups                 |                                           |   |
| View 🔻 Format 🔻      | X Freeze             | 🚰 Detach 🛛 🦕         | ] Wrap                                    |   |
| Data Source          | Offering             | Functional Area      | Fact Group                                |   |
| Fusion 10            | Oracle Human Res     | Absence & Accrual    | Absence Event                             | 1 |
| Fusion 10            | Oracle Human Res     | Absence & Accrual    | Accrual Transaction                       |   |
| Fusion 10            | Oracle Human Res     | Payroll              | Payroll Balance                           |   |
| Fusion 10            | Oracle Human Res     | Succession           | Succession                                | = |
| Fusion 10            | Oracle Human Res     | Talent Management    | Talent Management                         |   |
| Fusion 10            | Oracle Human Res     | Time and Labor       | Time and Labor - Processed / Payable Time | - |
| Fusion 10            | Oracle Human Res     | Time and Labor       | Time and Labor - Reported Time            |   |
| Rows Selected        | Orado Human Ros<br>1 | Workforce Compo      | Workforce Componentian                    |   |

6. Click Save, then click Generate.

When the load plan generation is complete, you can execute the load plan manually or schedule the load plan to execute at a particular time. If the generation fails, then use the Help system in Configuration Manager to find out how to diagnose generation issues and make corrections.

## Creating a Schedule to Load Your Data Regularly

When you have specified which Offerings and Functional Areas to load by creating a Load plan in Configuration Manager, you schedule that load plan to load data regularly. For example, you might want to perform an incremental data load once per week on Sunday at midnight. You typically schedule the data load to run during off-peak hours. In addition, if you are loading Fusion Applications data from an Oracle Cloud Storage Service, then you must schedule the data load so that it starts after the Cloud Extract (that is, from Fusion Applications source into Oracle Cloud Storage Service) has completed.

To create a schedule to load your data regularly:

1. In Configuration Manager, select the Manage Load Plans link on the Tasks pane.

| nage Load Pia                                                     | ns@                        |                 |                                              |                |                |
|-------------------------------------------------------------------|----------------------------|-----------------|----------------------------------------------|----------------|----------------|
| Search                                                            |                            |                 |                                              |                |                |
| oad Plans                                                         |                            |                 |                                              |                |                |
| Actions - View -                                                  | Format 💌                   | 🕂 🗙 🥖 🖳         | 🔁 📬 🍓 📴 🗎                                    | Markov (1998)  | 😽 🛛 🔟 Fre      |
| Name                                                              | Load Plan Ty               | pe Generation S | tatus Execution Status                       | Start Time     | End Time       |
| domain_LP                                                         | Domain-Only                | Extra 🜃         | 0                                            | 6/9/15 4:20 PM | 6/9/15 4:33 PM |
| Taleo_Fusion_LP                                                   | Source Extra               | ct an 🧖         | 8                                            | 6/9/15 5:32 PM | 6/9/15 5:50 PM |
| 4                                                                 |                            | m               |                                              |                | Þ.             |
| Columns Hidden                                                    | 4                          |                 |                                              |                |                |
| Columns Hidden                                                    | 4<br>nedules               |                 |                                              |                |                |
| Columns Hidden                                                    | 4<br>nedules<br>: ▼ Freez  | e 🚮 Detach      | 튼 TE 12 (실 Wrap                              |                |                |
| Columns Hidden Fact Groups Sch View  Format Name                  | 4<br>nedules               | e 🛃 Detach 📑    | 토 1 문 이 신 Wrap                               |                |                |
| Columns Hidden Fact Groups Sci View  Format Name Columns Fusion 1 | 4<br>hedules<br>Freez<br>0 | e 🛃 Detach 🛛    | 토 菅트 안입   실 Wrap<br>Code<br>Data Source Numb | er: 210        |                |

- 2. In the Load Plans list, select the load plan that you want to schedule.
- **3.** Select the Schedules tab.
- **4.** On the Schedules toolbar, click the Add icon ( **\***).
- 5. Specify the following information about the load plan:
  - Context The ODI context to be used when the load plan is run. Note that Global is the only supported context.
  - Local Agent Select OracleDIAgent.
  - Log Level The level of logging information to retain. Configuration Manager uses Oracle Diagnostic Logging.

- Status Specify 'Active'.
- Recurrence Specify the frequency of data loads.
- 6. Click Schedule.

When you have scheduled a load plan, you monitor the load plan executions in Configuration Manager, as described in Monitoring Data Loads.

## Loading Your Data One Time Only

If you want to load data once only, you execute a load plan directly in Configuration Manager. For example, your deployment project might be in test phase. You load data during off-peak hours. In addition, if you are loading Fusion Applications data from an Oracle Cloud Storage Service, then you perform the data load after the Cloud Extract (that is, from Fusion Applications source into Oracle Cloud Storage Service) has completed.

To load data one time only:

1. In Configuration Manager, select the Manage Load Plans link on the Tasks pane.

| Search                                                                                           |                            |           |                       |                                       |                |                |
|--------------------------------------------------------------------------------------------------|----------------------------|-----------|-----------------------|---------------------------------------|----------------|----------------|
| ad Plans                                                                                         |                            |           |                       |                                       |                |                |
| Actions 👻 View 👻                                                                                 | Format 🔻                   | 🕂 🗙       | 🥒 🖳 🗟 📢               | i 🗟 📴 🔛                               | Marka 1        | 😽 🛛 🕅 Fre      |
| Name                                                                                             | Load Plan                  | Туре      | Generation Status     | Execution Status                      | Start Time     | End Time       |
| domain_LP                                                                                        | Domain-Or                  | nly Extra | <b>14</b>             | 0                                     | 6/9/15 4:20 PM | 6/9/15 4:33 PM |
| Taleo_Fusion_LP                                                                                  | Source Ex                  | tract an  | <b>1</b>              | 8                                     | 6/9/15 5:32 PM | 6/9/15 5:50 PM |
|                                                                                                  |                            |           |                       |                                       |                |                |
| Aumos Hidden                                                                                     | 4                          |           |                       |                                       |                | ۴              |
| Columns Hidden                                                                                   | 4                          |           | m                     |                                       | 4              | 4              |
| Columns Hidden                                                                                   | 4<br>edules                |           | m                     |                                       |                | 4              |
| Columns Hidden  Columns Hidden  Columns Sche  View  Format                                       | 4<br>edules                | eze 🛃     | ₩<br>Detach = T=      | තු d Wrap                             |                | •              |
| Columns Hidden  Columns Hidden  Columns Sche  View  Format  Name                                 | 4<br>edules<br>▼ III Fre   | eze 🎦     | Ⅲ<br>Detach 〒 T=      | 다. Wrap<br>Code                       |                | ,              |
| Columns Hidden<br>act Groups Sche<br>View View Format<br>Name<br>Columnation Columnation<br>Name | 4  <br>edules<br>▼ III Fre | eze 🎦     | III<br>Detach   ∓= T= | 1일 에 Wrap<br>Code<br>Data Source Numb | er: 210        | •              |

Functional Setup Data Configuration and Load Plan Administration

- 2. In the Load Plans list, select the load plan that you want to execute.
- **3.** On the Load Plans toolbar, click **Execute**.
- 4. Specify the following execution details:
  - Context Select Global.
  - Local Agent Select OracleDIAgent.
  - Oracle Data Integrator Work Repository Select the ODI Work repository.

When you have executed a load plan, you monitor the load plan executions in Configuration Manager, as described in Monitoring Data Loads.

If irregularities are found in the source data or auto-corrections are made, then the Administrator receives a Health Check notification email. For more information, see Responding to a Health Check notification email.

6

# Monitoring and Diagnosing Data Load Issues

During the Loading Data stage, Implementors use Configuration Manager to monitor the progress of load plans. If a data load fails or completes with auto-corrections, then the Implementor receives an email alert that contain a summary of the data loading issue.

#### **Topics:**

- Responding to a health check email notification
- Overview to diagnosing data load issues
- Monitoring data loads
- Common data loading issues

### **Responding to a Health Check Email Notification**

Health Checks are performed automatically during data loads, and analyze source data and ETL processes to look for irregularities and errors. The Administrator receives a Health Check email notification if the load plan failed because of irregularities in the source data, or if the load plan executed successfully but with auto-corrections.

### **Responding to a Health Check Email Notification**

If you receive a Health Check notification email:

- 1. Review the email to determine whether the Health Check detected auto-corrections (but the load plan completely successfully), or detected source data irregularities (and the load plan failed).
- 2. In Configuration Manager, navigate to the Manage Load Plans dialog.

| Search                                                                                                    |                            |             |               |                                       |                                            |                |
|----------------------------------------------------------------------------------------------------|----------------------------|-------------|---------------|---------------------------------------|--------------------------------------------|----------------|
| oad Plans                                                                                                    |                            |             |               |                                       |                                            |                |
| Actions 👻 View 👻                                                                                                    | Format 🔻                   | 🕂 🗙 🥒       | 😃 🖻 କ୍        | ) 🗟 📴 🔛                               | No. 100 (100 (100 (100 (100 (100 (100 (100 | 🖙 🛛 🕅 Fre      |
| Name                                                                                                    | Load Plan                  | Type Gene   | ration Status | Execution Status                      | Start Time                                 | End Time       |
| domain_LP                                                                                                    | Domain-Or                  | nly Extra 🧟 |               | 0                                     | 6/9/15 4:20 PM                             | 6/9/15 4:33 PM |
| Taleo_Fusion_LP                                                                                                    | Source Ex                  | tract an 🧖  |               | 8                                     | 6/9/15 5:32 PM                             | 6/9/15 5:50 PM |
|                                                                                                    |                            |             |               |                                       |                                            |                |
| •                                                                                                    |                            | ,           |               |                                       |                                            | 4              |
| Columns Hidden                                                                                                    | 4                          | Ţ           | "             |                                       |                                            | 4              |
| Columns Hidden                                                                                                    | 4<br>edules                | Ţ           |               |                                       |                                            | 4              |
| Columns Hidden<br>act Groups Sche<br>View - Format                                                                                                    | 4 dules                    | eze 🛃 Detad |               | 않   실 Wrap                            |                                            | •              |
| Columns Hidden act Groups Sche View  Format Name                                                                                                    | 4  <br>edules              | eze 🛃 Detad | n   7= T=     | 다. Uvrap<br>Code                      |                                            | 4              |
| Columns Hidden  Columns Hidden  Sche View ▼ Format Name Column € Columns Columns Col | 4  <br>edules<br>▼ III Fre | eze 🛃 Detad | n   7= T=     | 다. 생 Wrap<br>Code<br>Data Source Numb | per: 210                                   | 4              |

Functional Setup Data Configuration and Load Plan Administration

3. Click Show Data Problems on the toolbar.

|                  | Sho<br>Stat       | w Generation<br>us Details | Show Load<br>Plan Detai | l Show Data<br>Is Problems |
|------------------|-------------------|----------------------------|-------------------------|----------------------------|
|                  |                   |                            |                         |                            |
| Load Plans       |                   | ,<br>,                     |                         |                            |
| Actions - View - | Format 👻 👍 🕽      | 🕻 🥖 🔍   📴 🕻                | h Ġ 🗈 🗎 i               | 🖻 🐻 📓 🖓 🛛                  |
| Name             | Load Plan Type    | Generation Status          | Execution Status        | Start Time                 |
| DomainsETL       | Domain-Only Extra | . 🥰                        | 8                       | 6/16/15 5:23 AM            |

- 4. Select the task that was specified in the email.
- 5. Click Download.
- **6.** If the Health Check email notifies you that the load plan execution was successful but with auto-corrections, then open the downloaded CSV file and verify the auto-corrections.
- 7. If the Health Check failed due to irregularities in the source data, then:
  - **a.** Open the downloaded HTML file and review the errors.
  - **b.** In the data source, use an appropriate database client to correct the errors.
  - **c.** Execute the load plan again, either manually or scheduled.

If you corrected the errors in the source data, then the load plan will execute successfully and you will not receive another Health Check email for that load plan execution.

## **Overview to Diagnosing Data Loading Issues**

During data loads, Implementors use Configuration Manager to diagnose issues in load plans and in the data itself.

In Configuration Manager, you use the following features to monitor data loads.

#### Using Configuration Manager to diagnose data loading issues

Display the Overview page in Configuration Manager and use the Load Plan Execution pane to review the status of load plans. Functional Setup Data Configuration and Load Plan Administration

| Tasks                                                                                                    | Overview 🔞               |                     |                              |
|----------------------------------------------------------------------------------------------------|--------------------------|---------------------|------------------------------|
| Overview                                                                                                    |                          |                     |                              |
| Overview                                                                                                    | System Setups            |                     | Parameters of Offerings      |
| System Setups                                                                                                    |                          | Rightnow            | 80                           |
| <ul> <li>Define Business Intelligence<br/>Applications Instance</li> </ul>                                                                                                    | Oracle Service Analytics | ~                   | 70                           |
| Manage Business     Intelligence Applications     Manage Preferred     Currencies     Manage Warehouse     Languages     Manage Data Security                                        |                          |                     | 60<br>50<br>40               |
| Functional Configurations                                                                                                    | Load Plan Executions     |                     | Domain Mappings of Offerings |
| <ul> <li>Perform Functional<br/>Configurations</li> </ul>                                                                                                    | Name Execution<br>Status | Start Time End Time | 12                           |
| Domains Administration                                                                                                    | 🖉 Domains 🔞              | 6/17/15 6/17/15 7   | 10                           |
| <ul> <li>Manage Domain Mappings<br/>and Hierarchies</li> <li>Manage Source Domains</li> <li>Manage Varehouse<br/>Domains</li> <li>Manage Externally<br/>Conformed Domains</li> </ul> |                          |                     | 8                            |

Select the **Manage Load Plans** link on the Tasks bar to display the Manage Load Plans dialog, and use the Load Plans list to monitor data loads.

Manage Load Plans 👔

| > Search      |                                            |                   |                  |                 |
|---------------|--------------------------------------------|-------------------|------------------|-----------------|
| Load Plans    |                                            |                   |                  |                 |
| Actions  View | Format 🔻 🕂 🎇 🥒 😲 🗟 📬 😪 🖻                   | 🖺 🖻 🛃 😫           | 60               |                 |
| Name          | Load Plan Type                             | Generation Status | Execution Status | Start Time      |
| DomainsETL    | Domain-Only Extract and Load (SDE and SIL) | <b>4</b>          | 8                | 6/16/15 5:23 AM |

Use the load plan monitoring options on the tool bar.

|               | Sho<br>Sta        | ow Generation<br>tus Details | Show Load<br>Plan Detail | l Show Data<br>s Problems             |
|---------------|-------------------|------------------------------|--------------------------|---------------------------------------|
|               |                   |                              |                          |                                       |
| Load Plans    |                   |                              |                          |                                       |
| Actions  View | Format 👻 👍        | 🗶 🥒 🔍 🛛 🕏                    | h Ġ 📴 🗎 i                | I I I I I I I I I I I I I I I I I I I |
| Name          | Load Plan Type    | Generation Status            | Execution Status         | Start Time                            |
| DomainsETL    | Domain-Only Extra | ঝ                            | 8                        | 6/16/15 5:23 AM                       |

#### Tips on diagnosing data loading issues

— If you use the Restart Load Plan option, then set the Log Level to 6. Log Level 6 will enable you to see variable values resolved in session logs.

## **Monitoring Data Loads**

During data load monitoring, OTBI-E Implementors monitor load plans to check that data has loaded correctly from a source system or Storage Service into the OTBI-Enterprise Data Warehouse. You use Configuration Manager to monitor the real-time status of load plans.

#### Example: Diagnosing a data loading issue

In this example, an Implementor uses Configuration Manager to diagnose a typical data loading issue.

1. In Configuration Manager, select the **Manage Load Plans** link on the Task pane to display the Manage Load Plans dialog.

| lanage Load Pla    | ans 👔                                                        |                                    |                            |
|--------------------|--------------------------------------------------------------|------------------------------------|----------------------------|
| > Search           |                                                              |                                    |                            |
| Load Plans         |                                                              |                                    |                            |
| Actions  View      | 🛛 Format 🔻 🝦 💥 🥒 😲 🛛 🗟 📬 🤅                                   | i 📴 🔛 🛛 📓 🚳                        |                            |
| Name               | Load Plan Type                                               | Generation Status Execution Status | Start Time                 |
| DomainsETL         | Domain-Only Extract and Load (SDE and SIL)                   | 🤹 🙆                                | 6/16/15 5:23 AM            |
| Name<br>DomainsETL | Load Plan Type<br>Domain-Only Extract and Load (SDE and SIL) | Generation Status Execution Status | Start Time<br>6/16/15 5:23 |

If a Load Plan has failed, you will see a X icon in the Execution Status column.

**2.** First, check for data problems by clicking the Show Data Problems option to display the ETL Data Problems dialog.

| Load Plan Dom        | ainsETL Data | n Problems 👔              |            |              |           |              |               | Dgne |
|----------------------|--------------|---------------------------|------------|--------------|-----------|--------------|---------------|------|
| View 🔻 🏤             | Detach       |                           |            |              |           |              |               |      |
| Execution Date       | Load Plan    | Load Plan<br>Execution ID | Session ID | Session Name | Task Name | Target Table | Error Message |      |
| No data problems fou | ind.         |                           |            |              |           |              |               |      |

**3.** If no data problems are reported, then click the Execution Status icon to view the load plan details in the ODI Console UI. Here, you can see the top level error messages.

```
Load Plan Execution DomainsETL_1_20150615_215843
✓ Execution
   Instance 1500
       ID
  Load Plan DomainsETL_1_20150615_215843
  Execution
     Name
     Run # 4
  Load Plan DomainsETL_1_20150615_215843
     Name
    Started Administrator1
       By
   Physical OracleDIAgent
     Agent
   Context Global
     Start Wednesday, June 17, 2015 12:32:49 AM GMT-07:00
       End Wednesday, June 17, 2015 12:32:52 AM GMT-07:00
   Duration 00:03
  Execution 🔞
     Status
    Return ODI-1519
      Code
            ODI-1519: Serial step "Start Load Plan (InternalID:6500)" failed because child step "Global Variable Refresh (InternalID:7500)"
            ODI-1519: Serial step "Global Variable Refresh (InternalID:7500)" failed because child step "1 Domain (InternalID:14500)" is in
            ODI-1519: Serial step "1 Domain (InternalID: 14500)" failed because child step "2 Domain SDS (InternalID: 15500)" is in error.
            ODI-1519: Serial step "2 Domain SDS (InternaIID: 15500)" failed because child step "Serial (InternaIID: 16500)" is in error.
```

Take a note of the entire error message.

**4.** Scroll down to view the load plan in the tree structure, and click on the session of the task that failed.

| Load Plan Execu         | ution Dom   | ainsETL_1_20150615_215843                |        |                  |  |  |  |
|-------------------------|-------------|------------------------------------------|--------|------------------|--|--|--|
| at                      | java.lang.T | 'hread.run(Thread.java:680)              |        |                  |  |  |  |
| efinition               |             |                                          |        |                  |  |  |  |
| Dee                     | ant Taldas  | Converted Lond Direct                    |        |                  |  |  |  |
| Par                     | ent Folder  | Generated Load Plans                     |        |                  |  |  |  |
| Keep Log History (uays) |             | 365                                      |        |                  |  |  |  |
| Log Sessions            |             | Aiways                                   |        |                  |  |  |  |
| Log Se                  | ssion Step  | By Scenario Settings                     |        |                  |  |  |  |
| Session Tasks           | Log Level   | 5                                        |        |                  |  |  |  |
|                         | Keywords    |                                          |        |                  |  |  |  |
|                         |             | Generated by LPG Version v1.0.4          |        |                  |  |  |  |
| -                       |             | ID:1                                     |        |                  |  |  |  |
| 0                       | rescription | MODE : DOMAIN                            |        |                  |  |  |  |
|                         |             | Source & FactGroups :                    |        |                  |  |  |  |
|                         |             | RNCX_12_14_8 - DSN 750 : [SRVRE          | Q_FG]  |                  |  |  |  |
| Relationships           |             |                                          |        |                  |  |  |  |
|                         | _           |                                          |        |                  |  |  |  |
| 🔄 Steps                 | 💙 Va        | riables 💦 📝 Sessions 🔪                   |        |                  |  |  |  |
| Step Number             | У           |                                          | Status | Duration         |  |  |  |
| 8                       | Doma        | 111                                      |        | 00:02            |  |  |  |
| 9                       | \$ 2 Do     | main SDS                                 | 8      | 00:02            |  |  |  |
| 10                      | 1 \$ 5      | Serial                                   | 8      | 00:02            |  |  |  |
| 11                      | $\nabla$    | 😫 3 SDS General Domain                   | 8      | 00:02            |  |  |  |
| 12                      | 7           | 7 💲 Load Target Table                    | 8      | 00:02            |  |  |  |
| 13                      |             | V RNCX_12_14_8 - DSN 750                 | 8      | 00:02            |  |  |  |
| 14                      |             | V 😫 ROOT_STEP                            | 8      | 00:02            |  |  |  |
| 15                      |             | V 💲 Cloud Connector Inve                 | 8      | 00:02            |  |  |  |
| 16                      |             |                                          | 0      |                  |  |  |  |
| 17                      |             |                                          |        | 00:02            |  |  |  |
|                         |             | STEP 1: Child Ta                         | 8      | 00:02<br>1569:01 |  |  |  |
| 18                      |             | 🎇 STEP 1: Child Ta<br>🎇 Step 2: Parent T | 8      | 00:02<br>1569:01 |  |  |  |

**5.** Drill down further to review individual steps.

| y CLOUD_CON    | NECTOR_INVOKE_WEB          | SERVICE Detai | ls               |                    |                  |
|----------------|----------------------------|---------------|------------------|--------------------|------------------|
|                | Invocation Log Level       | 6             |                  |                    |                  |
| ✓ Parent and C | hild Session Details       |               |                  |                    |                  |
|                | Parent Session             |               |                  |                    |                  |
| Number o       | of Child Sessions Running  | 0             |                  |                    |                  |
| Number of S    | Successful Child Sessions  | 0             |                  |                    |                  |
| Number         | of Child Sessions in Error | 0             |                  |                    |                  |
| ✓ Record Stati | stics                      |               |                  |                    |                  |
|                | No. of Inserts             | 0             |                  |                    |                  |
|                | No. of Updates             | 0             |                  |                    |                  |
|                | No. of Deletes             | 0             |                  |                    |                  |
|                | No. of Errors              | 0             |                  |                    |                  |
|                | No. of Rows                | 0             |                  |                    |                  |
| Relationship   | s                          |               |                  |                    |                  |
| B. Carrie      |                            |               | Contraction M    |                    | - I Charles      |
| Sessio         | n Steps                    | ren Sessions  | Session v        | ariables 📐 🥸 R     | ecord Statistics |
| Status         | Step Name                  |               | Step Type        | Start Date         | Duration (s)     |
|                | INITIAL_EXTRACT            | _DATE         | Declare Variable | 6/15/2015 10:23 PM | 0                |
|                | Cloud Connector I          | nvoke Web Ser | User Procedure   | 6/17/2015 12:32 AM | 2                |

**6.** At each step, you will see further details, error messages, variables & values, and further breakup of the steps.

| Record Statistics                |          |                                                                                                    |   |
|----------------------------------|----------|----------------------------------------------------------------------------------------------------|---|
| No. of Inserts 0                 |          |                                                                                                    |   |
| No. of Updates 0                 |          |                                                                                                    |   |
| No. of Deletes 0                 |          |                                                                                                    |   |
| No. of Errors 0                  |          |                                                                                                    |   |
| No. of Rows 0                    |          |                                                                                                    |   |
|                                  |          |                                                                                                    |   |
| Variable and Sequence Values     |          |                                                                                                    |   |
| Name                             | Type     | Value                                                                                                    |   |
| BIAPPS.CLOUD_CONN_JOB_ID         | Variable | 0                                                                                                    | 1 |
| BIAPPS.CLOUD_CONN_LOGICAL_SCHE   | Variable | DS_TALEO138_SDS                                                                                          | 1 |
| BIAPPS.CLOUD_CONN_MODE           | Variable | INTEGRATION                                                                                              |   |
| BIAPPS.CLOUD_CONN_RUN_MODE       | Variable | REPLICATE                                                                                                |   |
| BIAPPS.CLOUD_CONN_SOURCE         | Variable | TALEO_SOURCE                                                                                             |   |
| BIAPPS.CLOUD_CONN_TABLE_LIST     | Variable | COUNTRYPROVINCESNAMES, COUNTRYNAMES, COUNTRYPROVINCES, SERVICEDISPOSITIONDESCRIPTIONS, SERVICEDISPOSITIO |   |
| BIAPPS.CLOUD_CONN_TIMEOUT        | Variable | 172800                                                                                                   |   |
| BIAPPS.DATASOURCE_NUM_ID         | Variable | 750                                                                                                    |   |
| BIAPPS.INITIAL_EXTRACT_DATE      | Variable | 1969-01-01 00:00:00                                                                                      |   |
| BIAPPS.PRODUCT LINE VERSION CODE | Variable | RNCX 12 14 8                                                                                             |   |

**7.** You can drill down till you reach the lowest level of the step and gather the details at each step.

|            | Table Name<br>Model Code |                   |                       |                    |                    |     |     |     |
|------------|--------------------------|-------------------|-----------------------|--------------------|--------------------|-----|-----|-----|
|            | Resource Name            |                   |                       |                    |                    |     |     |     |
|            | Logical Schema           |                   |                       |                    |                    |     |     |     |
|            | Forced Context Code      | GLOBAL            |                       |                    |                    |     |     |     |
| tionships  |                          |                   |                       |                    |                    |     |     |     |
| Session    | Tasks                    |                   |                       |                    |                    |     |     |     |
| Status     | Task Type                | Object            | Name                  | Start Date         | End Date           | Ins | Upd | Del |
| <b>~</b>   | Procedure                | Cloud Connector I | Initialization and lo | 6/17/2015 12:32 AM | 6/17/2015 12:32 AM | 0   | 0   | 0   |
|            | Procedure                | Cloud Connector I | Build Replicate Req   | 6/17/2015 12:32 AM | 6/17/2015 12:32 AM | 0   | 0   | 0   |
|            | Procedure                | Cloud Connector I | Define class JobSt    | 6/17/2015 12:32 AM | 6/17/2015 12:32 AM | 0   | 0   | 0   |
|            | Procedure                | Cloud Connector I | Define class JobSt    | 6/17/2015 12:32 AM | 6/17/2015 12:32 AM | 0   | 0   | 0   |
| 0          | Procedure                | Cloud Connector I | Replicate to SDS      | 6/17/2015 12:32 AM | 6/17/2015 12:32 AM | 0   | 0   | 0   |
| <b>())</b> | Procedure                | Cloud Connector I | Get Job Status        |                    |                    | 0   | 0   | 0   |
|            | Procedure                | Cloud Connector I | Purge SDS Tables      |                    |                    | 0   | 0   | 0   |
| ۲          | Procedure                | Cloud Connector I | Test replicator hea   |                    |                    | 0   | 0   | 0   |
|            |                          |                   |                       |                    |                    |     |     |     |
|            |                          |                   |                       |                    |                    |     |     |     |
|            |                          |                   |                       |                    |                    |     |     |     |

**8.** You can also examine the execution statistics to gather information for diagnosis.

| Execution Sta | tistics                                                                                                    |
|---------------|----------------------------------------------------------------------------------------------------|
| Start Date    | Wednesday, June 17, 2015 12:32:50 AM GMT-07:00                                                                                                    |
| End Date      | Wednesday, June 17, 2015 12:32:51 AM GMT-07:00                                                                                                    |
| Duration (s)  | 1                                                                                                    |
| Status        | 0                                                                                                    |
| Return Code   | 7000                                                                                                    |
|               | org.apache.bsf.BSFException: The application script threw an exception: TargetError : at Line: 246 : in file: inline import java.sql.PreparedStatement; import java.sql.Re " : throw vtmParseErr ;                                                                                                    |
|               | Target exception: java.lang.Exception: Custom Exception Exception occurred while parsing xml<br>xml version="1.0" encoding="UTF-8" standalone="yes"? <3ob><3ob1d>5 3ob1d <starttime>2015-06-17<br/><status>STARTED</status><jobstatus><extractorduration>0</extractorduration><loaderduration>0<name>COUNTRYPROVINCESNAMES</name><errors><errorcode>CLOUD_REP-00008:Connection ErrorError Message<br/>Unexpected EOF.<br/>BSF info: Replicate to SDS at line: 0 column: columnNo<br/>at bsh.util.BeanShellBSFEngine.eval(Unknown Source)<br/>at bsh.util.BeanShellBSFEngine.exec(Unknown Source)<br/>at com.sunopsis.dwg.codeinterpretor.SnpScriptingInterpretor.execInBSFEngine(SnpScriptingInterpretor.jav<br/>at com.sunopsis.dwg.codeinterpretor.SnpScriptingInterpretor.exec(SnpScriptingInterpretor.java:170)</errorcode></errors></loaderduration></jobstatus></starttime> |
| Message       | at com.sunopsis.dwg.dbobj.SnpSessTaskSql.scripting(SnpSessTaskSql.java:2474)<br>at oracle.odi.runtime.agent.execution.cmd.ScriptingExecutor.execute(ScriptingExecutor.java:48)<br>at oracle.odi.runtime.agent.execution.cmd.ScriptingExecutor.execute(ScriptingExecutor.java:1)<br>at oracle.odi.runtime.agent.execution.TaskExecutionHandler.handleTask(TaskExecutionHandler.java:50)                                                                                                    |

### **Common Data Loading Issues**

When you load data into an OTBI-Enterprise data warehouse, you might encounter these data loading issues.

Use the list below to identify issues and find out how to diagnose them.

#### Loading Issues and resolutions

#### Example 6-1 ETL failed due to healthcheck

Description: a data load was not completed (that is, a load plan execution fails), and a Health Check notification email is sent to the Administrator.

Resolution: Use the error information in the Health Check notification email to diagnose the issue in Configuration Manager, and then correct the issue.

#### Example 6-2 ETL failed due to other issue

Description: A data load was not completed (that is, a load plan execution fails). A Health Check email notification is not sent to the Administrator.

Resolution: Use Configuration Manager to diagnose the data loading issue, and then correct the issue.

#### Example 6-3 ETL completed but with auto-corrections

Description: Data was loaded but the ETL process auto-corrected data in the OTBI-Enterprise data warehouse, and a Health Check notification email is sent to the Administrator.

Resolution: Use Configuration Manager to view an auto-corrections report and verify the corrections.

7

# **Setting Up Data Security**

During the Data Security setup phase, Implementors provision users with access to specific areas of the OTBI-Enterprise data warehouse. You do this either manually (one-by-one) using Configuration Manager, or automatically by importing a bulk-load of user data.

#### Topics

- Setting Up Data Security By Provisioning User Accounts Manually
- Setting Up Data Security By Importing User Data In A Bulk Load

## Setting Up Data Security By Provisioning User Accounts Manually

During an OTBI-Enterprise implementation, Implementors provision users with access to specific areas of the data warehouse. You can either provision users manually oneby-one as described here, or import provisioning data in a bulk load (see Setting Up Data Security By Importing User Data).

#### Provisioning a user with access to areas in the OTBI-Enterprise data warehouse

To set up data security, you use Configuration Manager to assign functional areas to user roles.

**1.** In Configuration Manager, select the **Manage Data Security** link on the Tasks pane.

| User Data Security Objects | Data Security Impo | ort              |       |
|----------------------------|--------------------|------------------|-------|
| > Search                   |                    |                  |       |
| View 🕶 🕂 💥 🙆 📔             | Detach             |                  |       |
| User                       | Source Instance    | Secure by Object | Value |
| No data to display.        |                    |                  |       |

**2.** Click the Add icon ( **\***) to display the New Security Definition dialog.

| * Source Instance                                                                       | ew Security Defi                                     | inition                                                                         |          |                   |  | 2    |
|-----------------------------------------------------------------------------------------|------------------------------------------------------|---------------------------------------------------------------------------------|----------|-------------------|--|------|
| Overwritable                                                                            | * Source Instance<br>Secure by Object<br>Description | ×                                                                               | <b>*</b> |                   |  |      |
| User Filter  * Users Administrator OradeSystemUser BISystemUser BIAppsSystemUser SADMIN | Overwritable                                         |                                                                                 |          |                   |  |      |
| * Users Administrator<br>OracleSystemUser<br>BISystemUser<br>BIAppsSystemUser<br>SADMIN | User Filter                                          |                                                                                 |          |                   |  |      |
| ₹<br>₹                                                                                  | * Users                                              | Administrator<br>OracleSystemUser<br>BISystemUser<br>BIAppsSystemUser<br>SADMIN |          | ><br>>><br>4<br>4 |  |      |
|                                                                                         |                                                      |                                                                                 |          |                   |  | ncel |

- **3.** For each user that you want to provision, do the following:
  - **a.** In the **Source Instance** drop down list, select the data source that you are deploying.
  - **b.** In the **Secure by Object** drop down list, select the data warehouse object that you want the user to access. For example, HR Department.
  - **c.** In the **Users** area, move the user or users that you want to provision from the left hand list to the right hand list.

To filter the **Users** list, enter the first characters of the user name that you want to provision into the **User Filter** field.

**d.** In the **Values** area, move the data areas that you want users to access from the left hand list to the right hand list.

To filter the **Users** list, enter the first characters of the value into the **Value Filter** field.

| w Security   | Definition                                                                                                    |                                         |                                                                   | 0 |
|--------------|----------------------------------------------------------------------------------------------------|-----------------------------------------|-------------------------------------------------------------------|---|
| Object       |                                                                                                    |                                         |                                                                   |   |
| Description  | from the Data Warehouse<br>schema, intended to be used                                                                                                    |                                         |                                                                   |   |
| verwritable  |                                                                                                    |                                         |                                                                   |   |
| User Filter  | OCLOUD                                                                                                    |                                         |                                                                   |   |
| * Users      | OCLOUD9_WLS_DOMAIN526_OTBIE526_                                                                                                    |                                         | OCLOUD9_NM_DOMAIN526_OTBIE526_/<br>OCLOUD9_EMGC_AGENT_DOMAIN526_C |   |
|              |                                                                                                    | ≫                                       |                                                                   |   |
|              |                                                                                                    | >>>                                     |                                                                   |   |
|              |                                                                                                    | 4                                       |                                                                   |   |
|              |                                                                                                    | **                                      |                                                                   |   |
| Value Filter |                                                                                                    |                                         |                                                                   |   |
| * Values     | History                                                                                                    |                                         | Human Resource                                                    |   |
|              | Housekeeping                                                                                                    |                                         | Human Resource Dept.                                              |   |
|              | Human Resources Administration                                                                                                    | >                                       | Human Resources                                                   |   |
|              | Human Resources Branch                                                                                                    | ~                                       | Human Resources - Central                                         |   |
|              | Human Resources Service                                                                                                    | <b>W</b>                                | Human Resources - East                                            |   |
|              | Human Resources VHS                                                                                                    |                                         | Human Resources - LG                                              |   |
|              | Human Resources-Central                                                                                                    | 8                                       | Human Resources - West                                            |   |
|              | Human Resources-East                                                                                                    | -                                       |                                                                   |   |
|              | Human Resources-South                                                                                                    | ~~~~~~~~~~~~~~~~~~~~~~~~~~~~~~~~~~~~~~~ |                                                                   |   |
|              | TM BB LR Abtoilung 1 Zentrale                                                                                                    |                                         |                                                                   |   |
|              | In a final an end of the final end of the final end of th |                                         |                                                                   |   |

- e. Click OK to save the details.
- 4. Repeat the above step for every user that you want to provision.

| Jser Data Security Objects | Data Security Import |                      |                           |              |                 |
|----------------------------|----------------------|----------------------|---------------------------|--------------|-----------------|
| > Search                   |                      |                      |                           |              |                 |
| View 👻 🕂 💥 🙆               | Detach               |                      |                           |              |                 |
| Jser                       | Source Instance      | Secure by Object     | Value                     | Overwritable | Created Date    |
| DCLOUD9_EMGC_AGENT_DOMAI   | Fusion 10            | HR - Department List | Human Resource Dept.      | Yes          | 5/28/15 3:26 PM |
| CLOUD9_EMGC_AGENT_DOMAI    | Fusion 10            | HR - Department List | Human Resources           | Yes          | 5/28/15 3:26 PM |
| CLOUD9_EMGC_AGENT_DOMAI    | Fusion 10            | HR - Department List | Human Resources - Central | Yes          | 5/28/15 3:26 PM |
| CLOUD9_EMGC_AGENT_DOMAI    | Fusion 10            | HR - Department List | Human Resources - East    | Yes          | 5/28/15 3:26 PM |
| CLOUD9_EMGC_AGENT_DOMAI    | Fusion 10            | HR - Department List | Human Resources - LG      | Yes          | 5/28/15 3:26 PM |
| CLOUD9_EMGC_AGENT_DOMAI    | Fusion 10            | HR - Department List | Human Resources - West    | Yes          | 5/28/15 3:26 PM |
| CLOUD9_NM_DOMAIN526_OTB    | Fusion 10            | HR - Department List | Human Resource            | Yes          | 5/28/15 3:26 PM |
| CLOUD9_NM_DOMAIN526_OTB    | Fusion 10            | HR - Department List | Human Resource Dept.      | Yes          | 5/28/15 3:26 PM |
| CLOUD9_NM_DOMAIN526_OTB    | Fusion 10            | HR - Department List | Human Resources           | Yes          | 5/28/15 3:26 PM |
| CLOUD9_NM_DOMAIN526_OTB    | Fusion 10            | HR - Department List | Human Resources - Central | Yes          | 5/28/15 3:26 PM |
| CLOUD9_NM_DOMAIN526_OTB    | Fusion 10            | HR - Department List | Human Resources - East    | Yes          | 5/28/15 3:26 PM |
| CLOUD9_NM_DOMAIN526_OTB    | Fusion 10            | HR - Department List | Human Resources - LG      | Yes          | 5/28/15 3:26 PM |
| OCLOUD9 NM DOMAIN526 OTB   | Eusion 10            | HR - Department List | Human Resources - West    | Yes          | 5/28/15 3:26 PM |

## Setting Up Data Security By Importing User Data In A Bulk Load

During the Setting Up Data Security step in an OTBI-Enterprise deployment, Implementors can optionally provision users by importing in bulk load a set of user to data mappings in a comma separated value (CSV) file.

Before you start, prepare a CSV containing the user to data mappings, in the following format:

The first line of the CSV file should be a header row, followed by one or more data rows. The Header can be in any order, but data row values must be placed adjacent to the headers. Header names are read case-insensitive, that is, ACTION, Action or action are interpreted as Action header. The following table describes the required columns in the CSV file:

| Header                                | Header Name in CSV File                                 | Valid Values                                                                                                    |
|---------------------------------------|---------------------------------------------------------|----------------------------------------------------------------------------------------------------|
| Action<br>(Mandatory)                 | Action                                                  | Insert / i / + For Inserting,<br>Delete / d / - For Deleting                                                                                                    |
| Data Source<br>(Mandatory)            | DataSourceNumber,<br>DATA_SOURCE_NUMBER,<br>DSN, Source | Name or DSN ID given to a<br>data source instance. Use 'All'<br>to performs the action for all<br>configured data sources that are<br>defined for the given data<br>security type. <b>Note</b> : Values are<br>case in-sensitive. |
| User<br>(Mandatory)                   | Username, USER_NAME, User,<br>UserId                    | User name or user ID as<br>available in Oracle Internet<br>Directory (OID). Values are<br>case-insensitive.                                                                                                    |
| Data Security<br>Type<br>(Mandatory)  | Code, DataSecurityCode,<br>DATA_SECURITY_CODE           | Data security code or name<br>given to the data security type.<br>Values are case-insensitive.                                                                                                    |
| Data Security<br>Value<br>(Mandatory) | Value, DataSecurityValue,<br>DATA_SECURTY_VALUE         | A non empty data security<br>value. Values are case-sensitive.                                                                                                    |
| Overwrite<br>(Optional)               | Override, Overwrite                                     | No / 0 / False / N.                                                                                                    |

**1.** In Configuration Manager, select the **Manage Data Security** link on the Tasks pane.

#### Manage Data Security 2

| User Data Security Objects Data Security Import |         |           |   |   |                 |                  |       |
|-------------------------------------------------|---------|-----------|---|---|-----------------|------------------|-------|
| > Search                                        |         |           |   |   |                 |                  |       |
| View 🔻                                          | 4       | $\approx$ | 8 | D | etach           |                  |       |
| User                                            |         |           |   |   | Source Instance | Secure by Object | Value |
| No data to                                      | display | •         |   |   |                 |                  |       |

**2.** Display the Data Security Import tab, and click the Bulk Upload icon.

| Functional Setup Data Configuration and Load Plan Administration |                            |                      |            |          |  |  |
|------------------------------------------------------------------|----------------------------|----------------------|------------|----------|--|--|
|                                                                  | Manage Data Security       | 12                   |            |          |  |  |
|                                                                  | User Data Security Objects | Data Security Import |            |          |  |  |
|                                                                  | View 👻 🍓 🛃 Def             | tach                 |            | <b>^</b> |  |  |
| Ľ                                                                | File Name                  | Succeeded            | Start Time | End Tir  |  |  |
|                                                                  | No data to display.        |                      |            |          |  |  |

**3.** Click Browse and navigate to the CSV file that contains the user to data mappings.

| Bulk Upload                        |         |         |           | 2      | × |
|------------------------------------|---------|---------|-----------|--------|---|
| * Please Select CSV File to upload | Browse_ | No file | selected. |        |   |
|                                    |         |         | Upload    | Cancel |   |

- 4. Click Upload.
- **5.** Use the import logs listed on the Data Security Import dialog to verify that the data was uploaded.
- **6.** Display the User Data Security Objects tab, and review the user to data mappings that were imported.

If the user to data mappings are correct, then you can test the user accounts in BI Answers to verify that each user has access to the correct data areas.

# **Integrating Fusion Applications Flexfields**

OTBI-Enterprise supports Flexfields for HCM content.

#### Topics

• Setting Up Flexfields

## **Setting Up Flexfields**

To load Flexfield data from Fusion Applications into the OTBI-Enterprise data warehouse, you must perform the following configuration steps in the Fusion Applications SaaS environment.

### How to Set Up Flexfields to Display in BI Dashboards and Reports

In the Fusion Applications SaaS environment, do the following:

1. Enable DFF extensions.

For information on how to enable DFF extensions, refer to the following two documents on My Oracle Support:

Note: You do not need to run BI Extender again.

— How To Expose Descriptive Flexfields In Relevant OTBI Subject Areas After They Have Been Configured In Fusion Applications (Doc ID 1478273.1)

— Fusion Applications Business Intelligence - List of Descriptive Flex Field Mappings (Doc ID 1509316.1)

- **2.** Use BI Cloud Connector Console to load the View Objects (VOs) listed in the 'Supported View Objects' table below:
  - a. On the Fusion Applications pod, start BI Cloud Connector Console using a HTTP URL based on the following format: http://<FA OHS Host>:<FA OHS Port>/biacm.
  - **b.** In BI Cloud Connector Console, select the **Configure Cloud Extract** link on the Tasks pane to display the Configure Cloud Extract dialog.

#### Done . Configure Cloud Extract @ Save <u>C</u>ancel Offering View 🔻 🗟 📷 🛃 Detach Business Intelligence Applications Offerings Enabled for Extract Oracle Custom Analytics Oracle Customer Data Management Analytics Oracle Financial Analytics **V** Oracle Human Resources Analytics Oracle Marketing Analytics Oracle Partner Analytics Oracle Procurement and Spend Analytics Oracle Product Information Management Analytics Oracle Project Analytics Oracle Sales Analytics Oracle Supply Chain and Order Management Analytics ⊿ Data Store for Offering: Oracle Customer Data Management Analytics View 🔻 🕂 🥢 😘 🔛 📝 Detach Last Extract Date Enabled for Extract Data Store CrmAnalyticsAM.AnalyticsServiceAM.LookupValu... 5/29/15 4:30 PM 9 🗸 . CrmAnalyticsAM.AnalyticsServiceAM.LookupValu... 5/29/15 4:30 PM 9 🗸 TATELETAM CONTRECTOR CONTRECTOR PLAN **A E**

- **c.** Scroll down to the Data Store area.
- d. For each of the View Objects (VOs) listed in the 'Supported View Objects' table

below, click the Add icon ( ) to display the Add Data Store dialog and create a new data store.

| uu Data Store                  |                     |                         |
|--------------------------------|---------------------|-------------------------|
| * Da                           | ta Store Key        |                         |
|                                | * Enabled 📃         |                         |
| * Disable Effecti              | ve date filter 📃    |                         |
| Associate Data<br>* Group Type | a Store with Fact G | roup or Dimension Group |
|                                | 45.0.11             | _                       |

The next scheduled Cloud Extract executed by BI Cloud Connector Console will extract these VOs and generate files as required by OTBI Enterprise.

Then, the next scheduled OTBI-E load plan executed by Configuration Manager will download the newly generated FLEX files and load the flexfield changes into the OTBI-Enterprise data warehouse.

#### Supported View Objects

| Presentation Table<br>Name in Fusion<br>Applications | Target Table             | Model Name                     | VO Name                                                                                                    |
|------------------------------------------------------|--------------------------|--------------------------------|----------------------------------------------------------------------------------------------------|
| Assignment<br>Extensible Attributes                  | W_HR_ASSIGNMENT_<br>DS/D | Dim – HR<br>Assignment         | HcmTopModelAn<br>alyticsGlobalAM.B<br>aseWorkerAsgDFF<br>BIAM.FLEX_BI_Ba<br>seWorkerAsgDFF_<br>VI                 |
| Person Extensible<br>Attributes                      | W_HR_PERSON_DS/D         | Dim – HR Person                | HcmTopModelAn<br>alyticsGlobalAM.P<br>ersonsDFFBIAM.F<br>LEX_BI_PersonsD<br>FF_VI                                 |
| Person Extensible<br>Attributes                      | W_HR_PERSON_LEG_D<br>S/D | Dim – HR Person<br>Legislation | HcmTopModelAn<br>alyticsGlobalAM.P<br>ersonLegislativeInf<br>oDFFBIAM.FLEX_<br>BI_PersonLegislati<br>veInfoDFF_VI |
| Position Extensible<br>Attributes                    | W_HR_POSITION_DS/<br>D   | Dim – HR Position              | HcmTopModelAn<br>alyticsGlobalAM.P<br>ositionCustomerFl<br>exBIAM.FLEX_BI_<br>PositionCustomerF<br>lex_VI         |
| Pay Grade Extensible<br>Attributes                   | W_PAY_GRADE_DS/D         | Dim – Pay Grade                | HcmTopModelAn<br>alyticsGlobalAM.G<br>radeCustomerFlex<br>BIAM.FLEX_BI_Gr<br>adeCustomerFlex_<br>VI               |
| Job Extensible<br>Attributes                         | W_JOB_DS/D               | Dim – Job                      | HcmTopModelAn<br>alyticsGlobalAM.J<br>obCustomerFlexBI<br>AM.FLEX_BI_JobC<br>ustomerFlex_VI                       |

| Location Extensible<br>Attributes   | W_BUSN_LOCATION_<br>DS/D | Dim - Worker<br>Location | HcmTopModelAn<br>alyticsGlobalAM.L<br>ocationCustomerFl<br>exBIAM.FLEX_BI_<br>LocationCustomer<br>Flex_VI |
|-------------------------------------|--------------------------|--------------------------|----------------------------------------------------------------------------------------------------|
| Department<br>Extensible Attributes | W_INT_ORG_DS/D           | Dim - Department         | HcmTopModelAn<br>alyticsGlobalAM.O<br>rgAttributesDFFD<br>FFBIAM.FLEX_BI_<br>OrgAttributesDFF<br>_VI      |